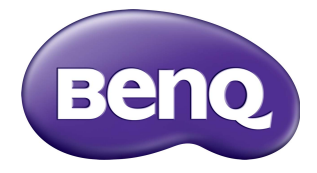

ST4302S/ST5502S/ST6502S ST7502S/ST8602S Digitaal informatiepaneel Gebruikershandleiding

## Vrijwaring

BenQ Corporation geeft geen garanties, expliciet of impliciet, over de inhoud van dit document. BenQ Corporation behoudt zich het recht voor deze publicatie te herzien en de inhoud ervan van tijd tot tijd te wijzigen, zonder verplicht te zijn aan enige persoon mededeling van die herzieningen of wijzigingen te doen.

## Copyright

Copyright 2022 BenQ Corporation. Alle rechten voorbehouden. Niets uit deze uitgave mag in enige vorm of op enige wijze, hetzij elektronisch, mechanisch, magnetisch, optisch, chemisch, handmatig of op andere wijze worden verveelvoudigd, verzonden, getranscribeerd, opgeslagen in een geautomatiseerd gegevensbestand of vertaald in een menselijke of computertaal zonder voorafgaande, geschreven toegestemming van BenQ Corporation.

### Productondersteuning

Dit document heeft als doel klanten de meest actuele en nauwkeurige informatie te verstrekken, dus kan de inhoud op gezette tijden zonder voorafgaande kennisgeving worden gewijzigd. Ga naar de website voor de nieuwste versie van dit document en voor andere productinformatie. De beschikbare bestanden variëren per model.

- 1. Zorg dat de computer verbonden is met internet.
- 2. Ga naar de lokale website van www.BenQ.com. De opmaak en gegevens van de website kunnen per regio/land verschillen.
  - Gebruikershandleiding en gerelateerde documentatie: www.BenQ.com >
     Business > Support > Downloads > modelnaam > Gebruikershandleiding
  - (Alleen EU) Demontage-informatie: Beschikbaar op de downloadpagina van de gebruikershandleiding. Dit document wordt verstrekt op basis van Regulering (EU) 2019/2021 voor het repareren of recyclen van het product. Neem altijd contact op met de klantenservice in uw land voor reparaties binnen de garantieperiode. Als u een product buiten de garantie wilt repareren, wordt u aangeraden om een professionele reparateur te zoeken en reparatieonderdelen van BenQ te verkrijgen om de compatibiliteit te verzekeren. Demonteer het product niet tenzij u bekend bent met de gevolgen. Als u informatie over demontage van het product niet kunt vinden, neemt u contact op met de klantenservice voor hulp.

EPREL-registratienummer: ST4302S: 776755 ST5502S: 776770 ST6502S: 1120356 ST7502S: 1123870 ST8602S: 1123894

# Inhoudsopgave

| Productondersteuning i                                        | ii  |
|---------------------------------------------------------------|-----|
| Veiligheidswaarschuwingen en                                  |     |
| voorzorgsmaatregelen                                          | I   |
| Belangrijke veiligheidsinstructies                            | 2   |
| Opmerkingen over het lcd-paneel van dit beeldscherm           | 2   |
| Veiligheidsmededeling met betrekking tot de afstandsbediening | 3   |
| Veiligheidsmededeling met betrekking tot de batterijen        | 3   |
| BenQ ecoFACTS                                                 | 4   |
| Inhoud van de verpakking                                      | 5   |
| Het beeldscherm instellen                                     | 6   |
| Het beeldscherm monteren                                      | 6   |
| Onderdelen van het beeldscherm en hun functies                | 9   |
| Aan/uitstatusindicator I                                      | 0   |
| BedieningspaneelI                                             | 0   |
| Ingangen/uitgangen I                                          | I   |
| Afstandsbediening I                                           | 3   |
| Met de afstandsbediening I                                    | 4   |
| Verbinding                                                    | 6   |
| Audio/videosignalen aansluitenI                               | 6   |
| Netsnoer aansluiten 2                                         | 0   |
| Basale handelingen 2                                          | I   |
| Het beeldscherm in- of uitschakelen 2                         | I.  |
| Naar een andere ingang schakelen 2                            | . I |
| Handelingen in het osd-menu 2                                 | 2   |
| Eerste keer instellen 2                                       | 3   |
| Instellingen 2                                                | 3   |
| De internetverbinding instellen 2                             | .5  |
| Software updaten 2                                            | 7   |
| Gebruik van het OSD-menu 28                                   | 8   |
| Foto 2                                                        | 8   |

۷

| Scherm                                                            | 30       |
|-------------------------------------------------------------------|----------|
| Audio                                                             | 31       |
| Configuratie I                                                    | 32       |
| Configuratie 2                                                    | 33       |
| Geavanc. optie                                                    | 34       |
| Systeeminterface                                                  | 38       |
| , Hoofdscherm                                                     | 38       |
| APPS                                                              | 40       |
| Productinformatie                                                 | 54       |
| Specificaties                                                     | 54       |
| Áfmetingen                                                        | 57       |
| Ondersteunde resoluties van ingangssignalen                       | 62       |
| Problemen oplossen                                                | 64       |
| Ondersteunde resoluties van ingangssignalen<br>Problemen oplossen | 62<br>64 |

## Veiligheidswaarschuwingen en voorzorgsmaatregelen

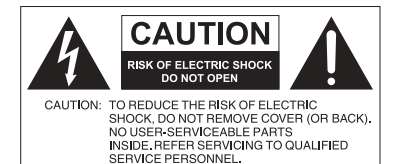

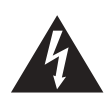

De bliksemschicht met de pijl in een gelijkzijdige driehoek is bedoeld om u erop attent te maken dat aan de binnenkant van het product nietafgeschermde "gevaarlijke spanningen" blootliggen, die afdoende krachtig zijn om een elektrische schok te veroorzaken.

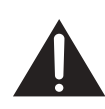

Het uitroepteken in een gelijkzijdige driehoek is bedoeld om u in de handleiding van de apparatuur attent te maken op belangrijke gebruiks- en onderhoudsinstructies.

#### DEZE APPARATUUR MOET WORDEN GEAARD

Voor veilig gebruik mag de stekker met de drie polen uitsluitend worden aangesloten op een standaard driepolig stopcontact met aarding. Alle gebruikte verlengsnoeren moeten drie stroomkabels bevatten en correct geaard zijn. Onjuist geaarde verlengsnoeren zijn een belangrijke oorzaak voor ongelukken met dodelijke afloop.

Het feit dat de apparatuur naar behoren functioneert, betekent niet dat het stopcontact geaard is of dat de installatie volledig veilig is. Als u twijfels hebt over de correcte aarding van het stopcontact, neemt u, voor uw eigen veiligheid, contact op met een bekwame electriciën.

- Het stopcontact van de stroomkabel moet goed bereikbaar zijn. Het stopcontact moet in de buurt van de apparatuur zijn en gemakkelijk toegankelijk te zijn. Trek de strekker uit het stopcontact om deze apparatuur volledig los te koppelen van het stroomnet.
- Plaats dit beeldscherm niet op een hobbelig, schuin of instabiel oppervlak (zoals een wagentje), waar het kan vallen en letsel kan veroorzaken of worden beschadigd.
- Plaats dit beeldscherm niet in de buurt van water, zoals bij een zwembad of sauna, of op een plek waar opspattend water of waterdruppels op het beeldscherm kunnen vallen, zoals voor een raam waar regenwater naar binnen kan vallen.
- Plaats dit beeldscherm niet in een kleine ruimte zonder ventilatie en luchtcirculatie, zoals in een gesloten kast. Laat voldoende ruimte rond het beeldscherm vrij zodat de warmte kan ontsnappen. Blokkeer geen openingen en luchtgaten van het beeldscherm. Oververhitting kan resulteren in gevaar of een elektrische schok.
- Dit beeldscherm mag uitsluitend worden geïnstalleerd door een bekwame installateur. Als dit beeldscherm niet correct wordt geïnstalleerd, kan dit resulteren in letsel en beschadiging van het beeldscherm. Controleer de installatie regelmatig en maak het beeldscherm regelmatig schoon om ervoor te zorgen dat het in goede staat blijft.
- Gebruik uitsluitend montage-accessoires die zijn goedgekeurd of worden aanbevolen door de fabrikant van dit beeldscherm. Als onjuiste of ongeschikte accessoires worden gebruikt, kan het beeldscherm vallen en ernstig letsel veroorzaken. Zorg dat het oppervlak en de montagepunten stevig genoeg zijn om het gewicht van het beeldscherm te kunnen dragen.
- Verwijder de behuizing niet om het risico op een elektrische schok te beperken. De onderdelen aan de binnenzijde kunt u niet zelf repareren. Laat reparaties over aan bekwame reparateurs.
- Het beeldscherm moet worden bevestigd of een standaard moet worden gemonteerd om persoonlijk letsel te voorkomen.

### Belangrijke veiligheidsinstructies

- I. Lees deze instructies.
- 2. Bewaar deze instructies.
- 3. Let op alle waarschuwingen.
- 4. Volg alle instructies.
- 5. Gebruik deze apparatuur niet in de buurt van water.
- 6. Gebruik uitsluitend een droge doek om te reinigen.
- 7. Blokkeer geen ventilatieopeningen. Voer de installatie uit volgens de instructies van de fabrikant.
- 8. Installeer niet naast warmtebronnen als radiatoren, verwarmingselementen, ovens of andere apparatuur (zoals versterkers) die warmte produceren.
- 9. Negeer nooit de veiligheidsmaatregel met betrekking tot het gebruik van een geaarde stekker. Een gepolariseerde stekker heeft twee pinnen, waarvan de een breder is dan de ander. Een stekker met aarding heeft twee pinnen en een derde aardepin. De bredere pin of derde pin dienen de veiligheid. Als de geleverde stekker niet in uw stopcontact past, vraagt u een elektriciën om het verouderde stopcontact te vervangen.
- 10. Zorg dat niemand op stroomkabels kan stappen, met name bij stopcontacten, verdeelstekkers en waar de kabels op de apparatuur zijn aangesloten.
- Gebruik uitsluitend randapparatuur/accessoires die door de fabrikant zijn goedgekeurd.
- 12. Gebruik uitsluitend een wagentje, standaard, statief, beugel of tafel die is goedgekeurd door de fabrikant, of die bij de apparatuur is verkocht. Als een wagentje wordt gebruikt, pas dan op als het wagentje en apparatuur wordt verplaatst om letsel door omvallen te voorkomen.

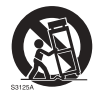

- Trek de stekker van de apparatuur uit het stopcontact tijdens onweer of als het gedurende langere tijd niet wordt gebruikt.
- 14. Laat alle reparaties over aan bekwame reparateurs. De apparatuur moet worden gerepareerd als deze op de een of andere wijze is beschadigd, bijvoorbeeld als de stroomkabel of stekker is beschadigd, als vloeistof in de apparatuur is gemorst, of objecten in de apparatuur zijn gevallen, als de apparatuur is blootgesteld aan regen of vocht, of als de apparatuur niet meer normaal functioneert of is gevallen.

### Opmerkingen over het Icd-paneel van dit beeldscherm

- Het Liquid Crystal Display (LCD)-paneel van dit beeldscherm bevat een zeer dunne beschermende glaslaag die kan worden bekrast of gemarkeerd en kan barsten als het wordt geraakt of druk erop wordt uitgeoefend. De vloeibare kristallen zijn kwetsbaar voor buitensporige kracht of extreme temperaturen. Ga er voorzichtig mee om.
- De responstijd en helderheid van het lcd-paneel kunnen variëren, afhankelijk van de omgevingstemperatuur.
- Zorg dat het beeldscherm niet in direct zonlicht wordt geplaatst en dat geen sterk licht op het lcd-paneel kan schijnen. De hitte kan het paneel en de behuizing van het beeldscherm beschadigen, en het licht maakt het kijken naar het scherm lastiger dan nodig.

- Het lcd-paneel bevat afzonderlijke pixels om beeld weer te geven en is gefabriceerd op grond van de ontwerpspecificaties. Ook al functioneert 99,9% van de pixels naar behoren, toch kan 0,01% van de pixels continu blijven branden (rood, blauw of groen) of volledig uit blijven. Dit is een technische beperking van de lcd-technologie en is geen defect.
- Lcd-schermen zijn, net als plasmaschermen (pdp) en conventionele CRT-schermen (Cathode Ray Tube), gevoelig voor "inbranden" of "beeldretentie". Op het scherm uit zich dit als zichtbare lijnen en schaduwen. Om deze beschadiging van het scherm tegen te gaan, mag u stilstaande beelden (zoals On-Screen Display-menu's, vaste/inactieve tekst of pictogrammen) niet langer dan 30 minuten in beeld houden. Wijzig regelmatig de beeldverhouding. Vul indien mogelijk het volledige scherm met het beeld om geen zwarte balken te zien. Laat geen beelden met een beeldverhouding van 4:3 gedurende langere tijd op het scherm staan, omdat de twee zwarte verticale balken anders zichtbare inbrandmarkeringen kunnen achterlaten op het scherm.

Opmerking: Onder bepaalde omstandigheden kan condensvorming optreden aan de binnenzijde van het glas. Dit is een normaal fenomeen en heeft geen invloed op het functioneren van het beeldscherm. Deze condensvorming verdwijnt meestal na 2 uur normaal gebruik.

- De ST-reeks heeft geen beeldretentiefunctie. Zie de installatiegids voor meer informatie.
- Voor de ST-reeks geldt, dat als de stroomtoevoer onverwacht wordt onderbroken, u erop moet letten dat de tijdzone via internet correct wordt gesynchroniseerd, omdat u dit anders handmatig moet instellen.

# Veiligheidsmededeling met betrekking tot de afstandsbediening

- Plaats de afstandsbediening niet op een warmtebron, op een vochtige plek of in de buurt van vuur.
- Laat de afstandsbediening niet vallen.
- Stel de afstandsbediening niet bloot aan water of vocht. Gebeurt dit toch, kan dit resulteren in een defect.
- Zorg dat geen enkel voorwerp tussen de afstandsbediening en de sensor op het apparaat komt.
- Als de afstandsbediening gedurende langere tijd niet wordt gebruikt, verwijdert u de batterijen.

## Veiligheidsmededeling met betrekking tot de batterijen

Als batterijen van een onjuist type worden gebruikt, kan dit resulteren in chemische lekkage of explosie. Let op het volgende:

- Zorg altijd dat de positieve en negatieve contactpunten van de batterijen in de juiste richting in het batterijvak zijn geplaatst.
- Verschillende soorten batterijen hebben verschillende karakteristieken. Gebruik nooit batterijen van verschillende types naast elkaar.
- Gebruik nooit oude en nieuwe batterijen naast elkaar. Als oude en nieuwe batterijen naast elkaar worden gebruikt, verkort dit de levensduur van de batterijen of kunnen de oude batterijen gaan lekken.
- Als u merkt dat de batterijen leeg zijn, dient u ze onmiddellijk te vervangen.

- Chemicaliën die uit batterijen weglekken kunnen huidirritatie veroorzaken. Mocht chemische vloeistof uit de batterijen weglekken, veegt u dit onmiddellijk op met een droge doek.
- Vanwege variërende opslagomstandigheden, kan de levensduur van batterijen van uw product korter zijn. Vervang ze binnen 3 maanden of zo snel mogelijk na het eerste gebruik.
- Wellicht is wetgeving van kracht m.b.t. het wegwerpen of recyclen van batterijen. Raadpleeg uw gemeente of afvalinzamelaar.

### BenQ ecoFACTS

BenQ has been dedicated to the design and development of greener product as part of its aspiration to realize the ideal of the "Bringing Enjoyment 'N Quality to Life" corporate vision with the ultimate goal to achieve a low-carbon society. Besides meeting international regulatory requirement and standards pertaining to environmental management, BenQ has spared no efforts in pushing our initiatives further to incorporate life cycle design in the aspects of material selection, manufacturing, packaging, transportation, using and disposal of the products. BenQ ecoFACTS label lists key eco-friendly design highlights of each product, hoping to ensure that consumers make informed green choices at purchase. Check out BenQ's CSR Website at http://csr.BenQ.com/ for more details on BenQ's environmental commitments and achievements.

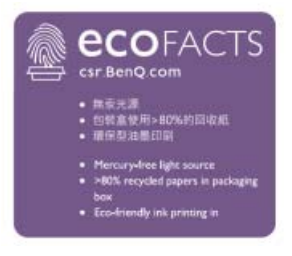

## Inhoud van de verpakking

Open de verpakking en controleer de inhoud. Mocht iets ontbreken of beschadigd zijn, neem dan onmiddellijk contact op met de verkoper.

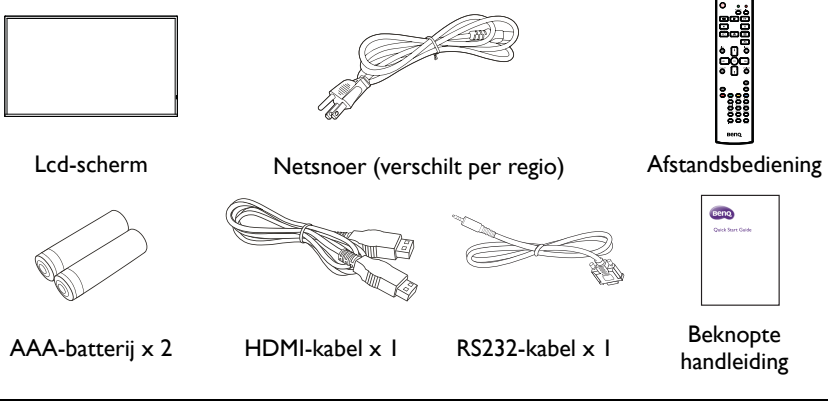

 Het type van het geleverde netsnoer kan afwijken van het snoer in de afbeelding, afhankelijk van de plek van aankoop.

- Voordat u de verpakking wegwerpt, controleert u of geen accessoires in de verpakking zijn achtergebleven.
- Werp verpakkingsmateriaal niet zorgeloos weg. Het karton kan worden hergebruikt. Eventueel kunt u de verpakking, indien mogelijk, bewaren om het beeldscherm later te vervoeren.
- · Laat geen plastic zakken binnen het bereik van kleine kinderen of baby's.

### Het beeldscherm instellen

### Het beeldscherm monteren

U kunt het beeldscherm aan een verticaal oppervlak monteren met een geschikte wandmontagebeugel, of op een horizontaal oppervlak plaatsen met de optionele tafelstandaarden. Let tijdens de installatie goed op de volgende opmerkingen:

- De installatie van dit beeldscherm moet door ten minste twee volwassenen worden uitgevoerd. Als de installatie door slechts één persoon wordt uitgevoerd, kan dit resulteren in gevaar en letsel.
- Laat de installatie over aan een gekwalificeerde monteur. Onjuiste installatie kan erin resulteren dat het beeldscherm valt of niet functioneert.

#### Het beeldscherm op een wand monteren

VESA-standaard:

```
ST4302S: 200 × 200 (4 - M6 × I5L)
```

```
ST5502S: 400 x 400 (4 - M6 x 15L)
```

```
ST6502S: 400 x 400 (4 - M6 x 15L)
```

```
ST7502S: 600 x 400 (4 - M6 x 15L)
```

ST8602S: 600 x 400 (4 - M6 x 15L)

- Plaats een schone, droge en pluisvrije doek op een plat, horizontaal en leeg oppervlak. Zorg dat het doek groter is dan het beeldscherm.
- 2. Leg het beeldscherm voorzichtig op het doek met het lcd-paneel omlaag.
- 3. Verwijder de tafelstandaard van het beeldscherm indien aanwezig.
- Zoek de schroefgaten voor wandmontage aan de achterzijde van het beeldscherm. Zie de afbeelding.

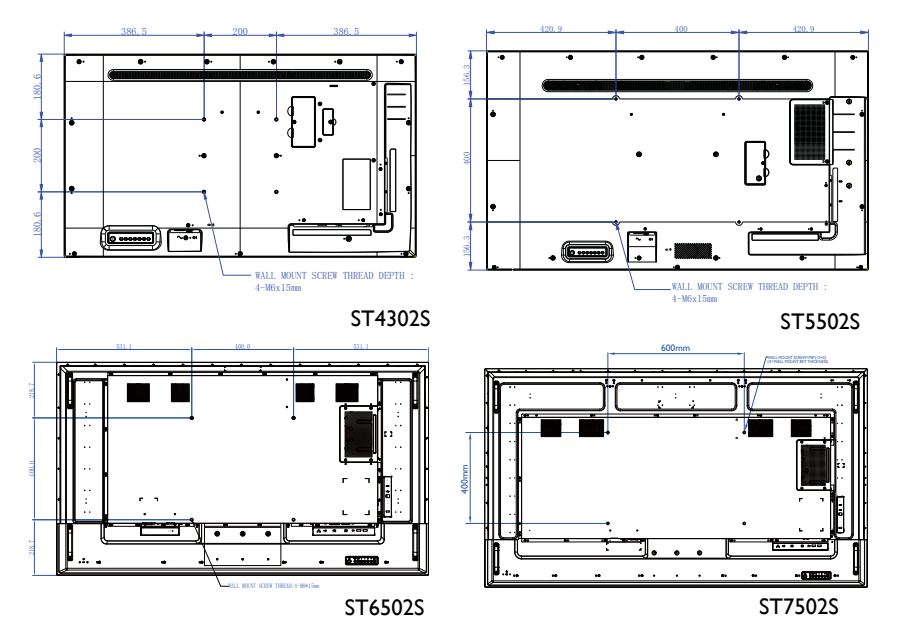

6

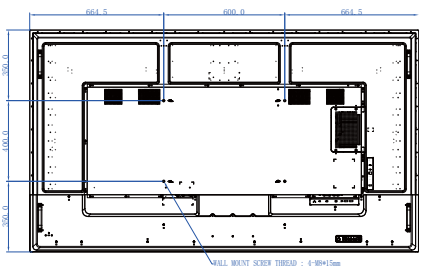

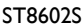

 Installeer de wandmontagebeugel op het beeldscherm en bevestig het beeldscherm aan de wand volgens de instructies van de montagebeugel. De lengte van de schroef moet dikker zijn dan de dikte van de wandmontagebeugel. Zie onderstaande tabel voor elk model. Zorg dat alle schroeven stevig zijn vastgedraaid. (Aanbevolen koppel: 16 (+2/-2) kgf/cm). De montagebeugel moet stevig genoeg zijn om het gewicht van het beeldscherm te kunnen dragen.

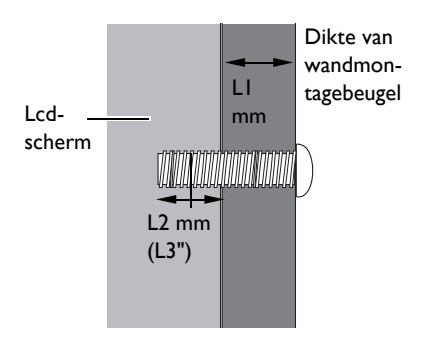

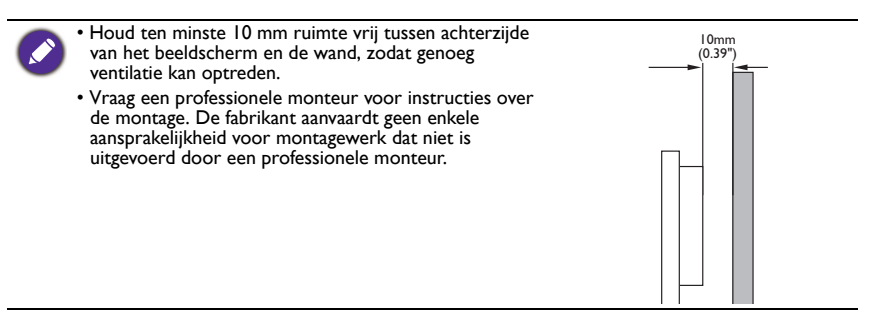

### Monteren in staande stand (alleen voor ST4302S en ST5502S)

Dit beeldscherm kan in liggende en staande stand worden geïnstalleerd.

Wanneer u het beeldscherm in staande stand monteert, draait u het beeldscherm 90 graden linksom zoals is aangegeven om te verzekeren dat de IR-sensor van het beeldscherm in de richting van de bovenkant van het beeldscherm is gericht.

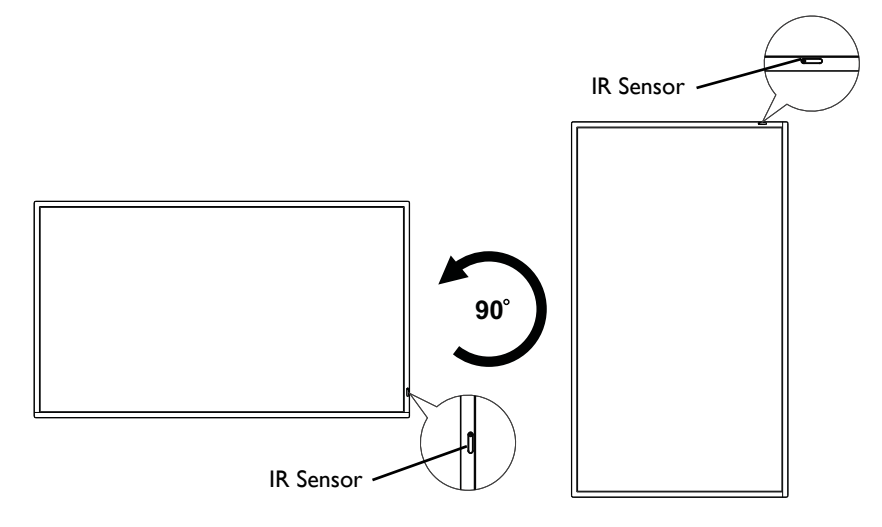

## Onderdelen van het beeldscherm en hun functies

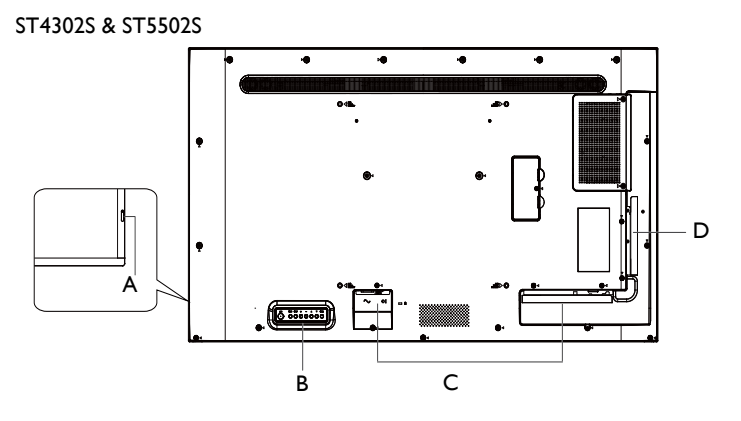

ST6502S & ST7502S & ST8602S

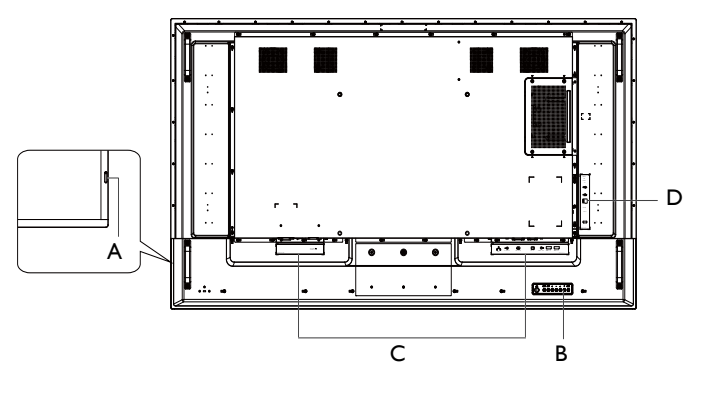

| Α | Sensor voor afstandsbediening en indicator van aan/uitstatus |
|---|--------------------------------------------------------------|
| В | Bedieningspaneel                                             |
| С | Ingangen/uitgangen: Onderkant                                |
| D | Ingangen/uitgangen: Linkerkant                               |
|   |                                                              |

| Kleur         | Status    | Beschrijving                                                        |  |
|---------------|-----------|---------------------------------------------------------------------|--|
| Groen         | Aan       | Het beeldscherm is ingeschakeld.                                    |  |
| Groen en rood | Knipperen | Het beeldscherm werkt de firmware bij.                              |  |
| Rood          | Aan       | Het beeldscherm staat op stand-by.                                  |  |
| Rood          | Knipperen | Het beeldscherm ontvangt opdrachten van de afstandsbediening.       |  |
| Rood          | Aan       | Het beeldscherm staat op stand-by enn <b>Planning</b> is            |  |
| Groen         | Knipperen | ingeschakeld. Zie Geavanc. optie op pagina 34 voor meer informatie. |  |
| Uit           | Uit       | Aan/uit-schakelaar staat op uit.                                    |  |

## Aan/uitstatusindicator

## Bedieningspaneel

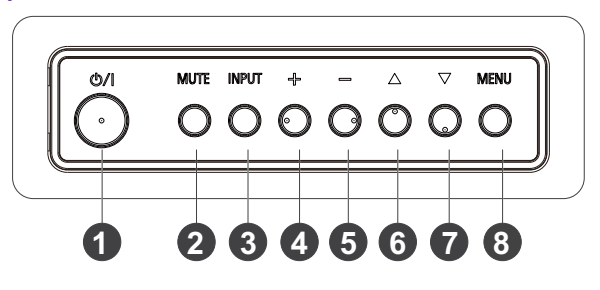

| Nr. | Naam     | Beschrijving                                                                                                    |
|-----|----------|----------------------------------------------------------------------------------------------------|
| 1   |          | Schakelt het beeldscherm in/uit.                                                                                   |
| 2   | MUTE     | Schakelt het geluid uit.                                                                                           |
| 3   | INPUT    | Opent het invoerbronmenu.                                                                                          |
|     |          | • Verhoogt het volume.                                                                                             |
| 4   | +        | <ul> <li>Opent het geselecteerde item of bevestigt een selectie in de<br/>OSD of in het invoerbronmenu.</li> </ul> |
|     |          | • Zet het volume lager.                                                                                            |
| 5   | -        | <ul> <li>Keert terug naar de vorige pagina in de OSD of in het<br/>invoerbronmenu.</li> </ul>                      |
| 6   | Δ        | Scrolt omhoog in de OSD of in het invoerbronmenu.                                                                  |
| 7   | $\nabla$ | Scrolt omlaag in de OSD of in het invoerbronmenu.                                                                  |
| 8   | MENU     | Opent/sluit het OSD-menu.                                                                                          |

### Ingangen/uitgangen Onderkant

ST4302S & ST5502S & ST6502S

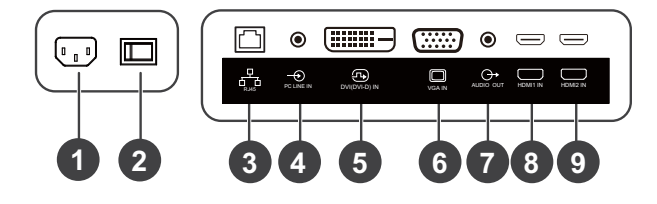

#### ST7502S & ST8602S

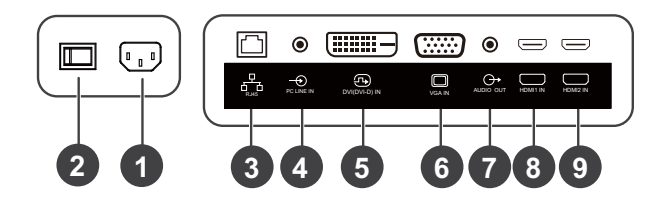

| Nr. | Naam                   | Beschrijving                                                                                                    |
|-----|------------------------|----------------------------------------------------------------------------------------------------|
| 1   | AC IN-poort            | Aansluiting voor een stopcontact via het bijgesloten netsnoer.                                                                                      |
| 2   | Aan/uit-<br>schakelaar | Schakelt de stroomtovoer van de AC IN-poort uit.                                                                                                    |
| 3   | RJ45                   | Aansluiting voor een lokaal netwerk met een standaard<br>Ethernetkabel.                                                                             |
| 4   | PC LINE IN             | Aansluiting voor een VGA-videobron (via een 3,5 mm-kabel)<br>om geluid op het apparaat aan te sluiten.                                              |
| 6   | DVI (DVI-D) IN         | Aansluiting voor apparaten die video overdragen via de<br>DVI-D-interface.                                                                          |
| 6   | VGA IN                 | Aansluiting voor apparaten die video overdragen via de<br>VGA-interface.                                                                            |
| Ø   | AUDIO OUT              | Aansluiting voor een extern audioapparaat (zoals een<br>luidspreker, stereosysteem of koptelefoon) om het geluid van<br>de videobron uit te voeren. |
| 8   | HDMI1 IN               | Aansluiting voor apparaten die audio/video overdragen via de                                                                                        |
| 9   | HDMI2 IN               | HDMI-interface.                                                                                                    |

### Linkerkant

#### ST4302S & ST5502S

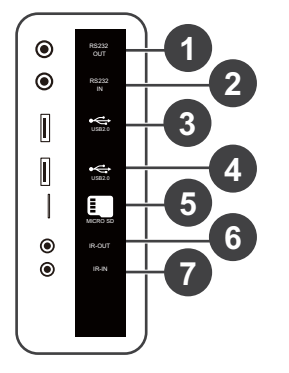

#### ST6502S & ST7502S & ST8602S

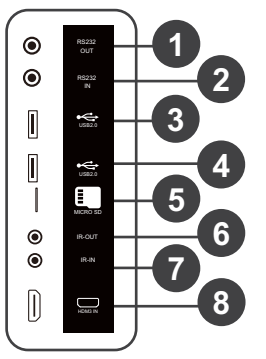

| Nr. | Naam      | Beschrijving                                                                                                    |
|-----|-----------|----------------------------------------------------------------------------------------------------|
| 0   | RS232 OUT | Aansluiting voor de seriële I/O-ingang van een apparaat om<br>gegevens over te dragen.                                     |
| 2   | RS232 IN  | Aansluiting voor de seriële I/O-uitgang van een apparaat om gegevens te ontvangen.                                         |
| 3   | USB2.0    | Aansluiting voor een USB 2.0 flashdrive om mediabestanden                                                                  |
| 4   | USB2.0    | op de drive af te spelen.                                                                                                  |
| 6   | MICRO SD  | Geschikt voor microSD-kaarten om mediabestanden op de<br>kaart af te spelen.                                               |
| 6   | IR-OUT    | Aansluiting voor een extern A/V-apparaat via een<br>IR-uitbreidingskabel om signalen over te dragen vanaf de<br>IR-sensor. |
| 7   | IR-IN     | Aansluiting voor een externe IR-ontvanger.                                                                                 |
| 8   | HDMI3 IN  | Aansluiting voor apparaten die audio/video overdragen via de HDMI-interface.                                               |

## Afstandsbediening

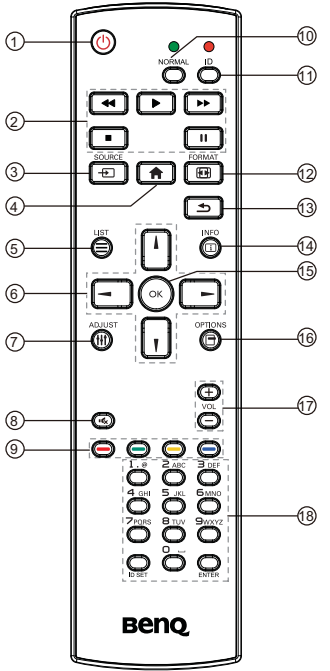

### **1** U

Schakelt het beeldscherm in/uit.

#### 2 •• / • / • / • / • / • / •

- Beheert het afspeel van audio/video vanaf externe AV-apparaten via de VGA-, DVI-D- en HDMI-interface.
- Beheert het afspelen van mediabestanden wanneer de **Media Player**-app wordt gebruikt.

### 3 - SOURCE

Opent het invoerbronmenu.

## ₫ ♠

Keert terug naar het beginscherm.

### 5 ≡ LIST

- Opent het OSD-menu.
- Opent het menu als **X-Sign** wordt gebruikt.

## 6-1-111

- Navigeert door het OSD-menu.
- Scrolt omhoog/omlaag/naar links/naar rechts wanneer een webpagina wordt geopend.

### 7 Ht ADJUST

Geen functie.

### 8 ı¢

Schakelt het geluid uit.

### 9 - / - / - / -

- De rode, groene en gele knoppen hebben geen functie.
- De blauwe knop schakelt de verlichting van het beeldscherm in/uit.

### 10 NORMAL

Keert terug naar normaal functioneren na het instellen van beeldscherm-ID.

### 

Stelt de beeldscherm-ID in als u diverse beeldschermen in een daisychain moet beheren.

### 12 🕞 FORMAT

Past het zoomniveau aan.

### ₿ 🛥

Keert terug naar de vorige pagina in het OSD-menu of in apps.

### 14 🗉 INFO

- Geeft aan via welke interface de mediacontent wordt afgespeeld en geeft de resolutie weer.
- Geeft informatie over het mediabestand weer wanneer de **Media Player**-app wordt gebruikt.

### 🚯 ок

Bevestigt het geselecteerde item.

#### 16 🖻 OPTIONS

Open de werkbalk wanneer de **Media Player**app wordt gebruikt.

#### 18 Alfanumerieke toetsen

Voor het invoeren van getallen en tekst.

### 

Verhoogt of verlaagt het volume.

### Met de afstandsbediening

#### Batterijen in de afstandsbediening plaatsen

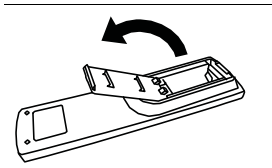

I. Druk en klap de afdekking van de batterijnis open.

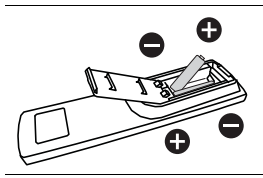

 Plaats twee AAA-batterijen in de batterijnis en zorg dat de (+)- en (-)-tekens op de batterijen passen bij de (+)- en (-)-indicaties in de batterijnis.

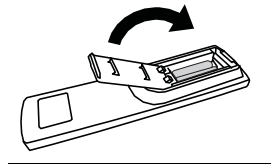

3. Klap en schuif de afdekking van de batterijnis zodanig dicht dat het uitstulpsel op de afdekking in de opening van de nis valt.

### Tips voor de afstandsbediening

- Wanneer u de afstandsbediening gebruikt, richt u deze op de sensor rechtsonder aan de zijkant van het beeldscherm. Doe dit binnen een afstand van 5 meter en in een horizontale en verticale hoek van minder dan 20 graden.
- Laat de afstandsbediening niet nat worden en leg hem niet in een vochtige omgeving (zoals een badkamer).
- Als het venster van afstandsbedieningsensor op het beeldscherm met rechtstreeks zonlicht of een andere sterke lichtbron wordt beschenen, werkt de afstandsbediening mogelijk niet goed. In dat geval richt u de lichtbron anders, past u de hoek van het beeldscherm aan of gebruikt u de afstandsbediening dichter bij het sensorvenster van het beeldscherm.

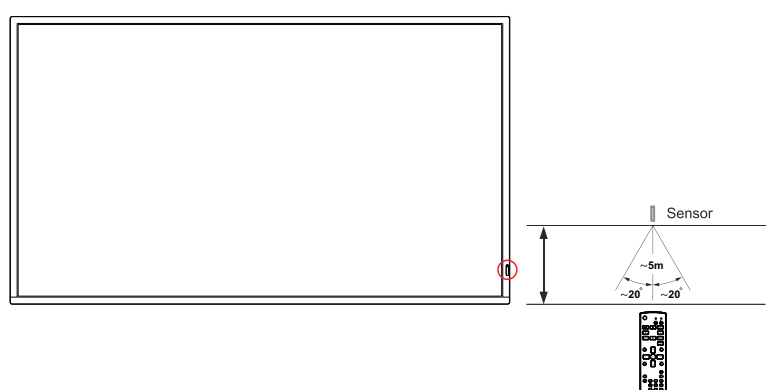

## Verbinding

### Audio/videosignalen aansluiten

Let op de volgende zaken als u kabels aansluit:

- Zet alle toestellen uit.
- Onderzoek de audio/videopoorten op het beeldscherm en de apparatuur die u wilt aansluiten. Wees ervan bewust dat onjuiste verbindingen de beeldkwaliteit negatief beïnvloeden.
- Trek kabels nooit los door aan de kabel zelf te trekken. Pak altijd de stekker aan het uiteinde van de kabel beet en trek aan de stekker om de kabel los te maken.
- · Zorg dat alle kabels helemaal zijn ingestoken en stevig vastzitten.

#### De digitale ingangen aansluiten

De DVI-interface gebruiken:

- 1. Verbind de **DVI (DVI-D) IN**-aansluiting op het beeldscherm met de DVI-uitgang van een computer via een DVI-D-kabel.
- 2. Verbind de audio-uitgang van de computer met de **PC LINE IN**-aansluiting op het beeldscherm met een passende audiokabel.
- 3. Druk op **INPUT** en selecteer vervolgens **DVI-D** in het invoerbronmenu.

De HDMI-interface gebruiken:

- Verbind de HDMI-uitgang van een computer of audio/videoapparaat (zoals een videorecorder of dvd-speler) via een HDMI-kabel met de HDMI1 IN- of HDMI2 INaansluiting van het beeldscherm.
- 2. Druk op INPUT en selecteer vervolgens HDMI1 of HDMI2 in het invoerbronmenu.

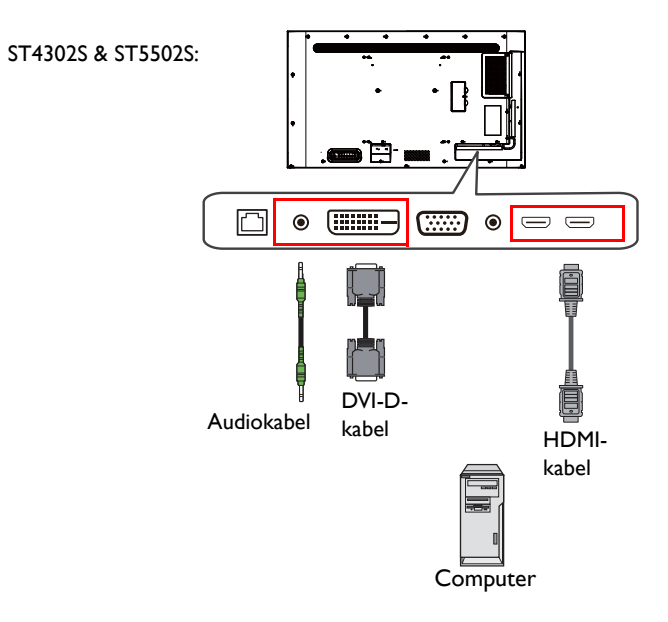

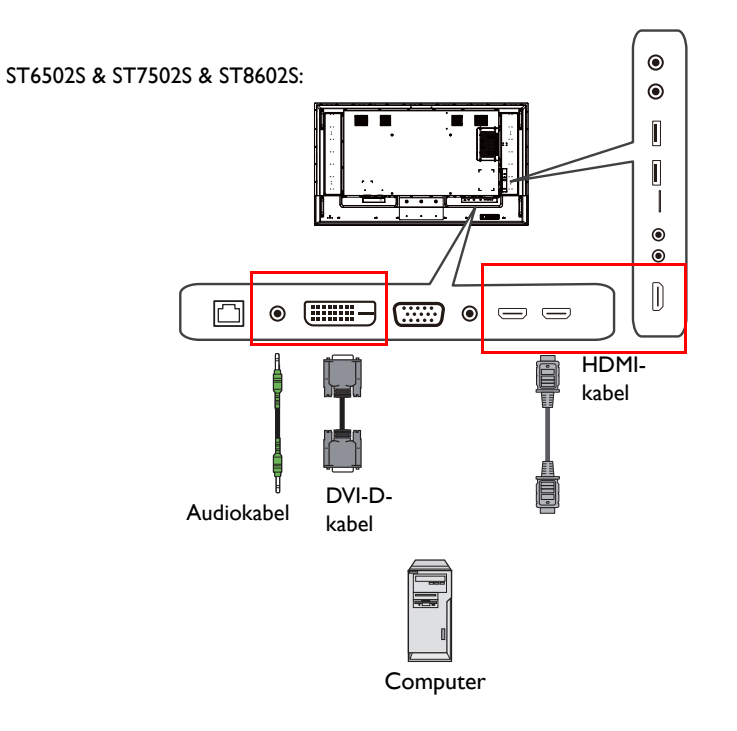

#### De analoge ingang aansluiten

- 1. Verbind de VGA IN-aansluiting van het beeldscherm met de VGA-uitgang van een computer via een D-sub-kabel (15-pin).
- 2. Verbind de audio-uitgang van de computer met de **PC LINE IN**-aansluiting op het beeldscherm met een passende audiokabel.
- 3. Druk op INPUT en selecteer vervolgens VGA in het invoerbronmenu.

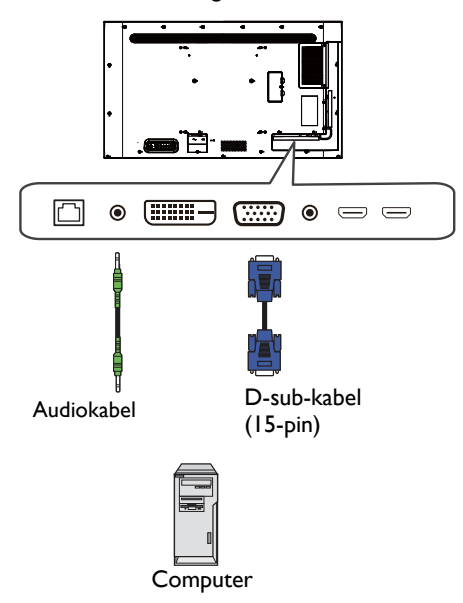

#### De multimedia-ingangen aansluiten

Om multimediabestanden op de usb-flashdrive te kunnen afspelen, steekt u de usb-flashdrive in de **USB2.0**-poort.

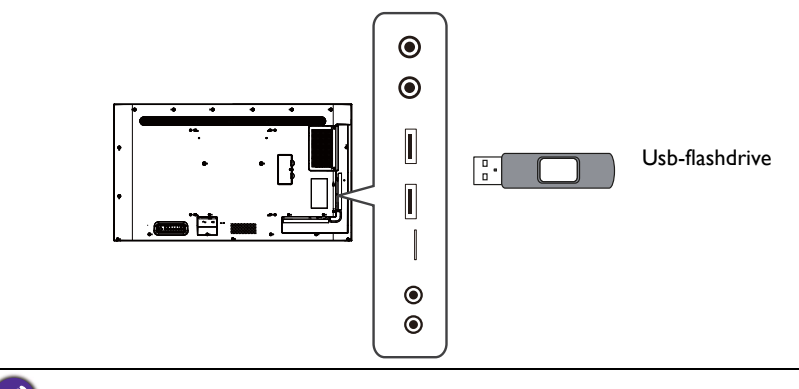

De standaardspecificatie van USB 2.0 is 0,5 A en van USB 3.0 is de standaardspecificatie 0,9 A.

### Netsnoer aansluiten

Steek het ene uiteinde van het netsnoer in de power-aansluiting op het beeldscherm en steek de stekker in een stopcontact (als het stopcontact is uitgeschakeld, zet u de schakelknop om).

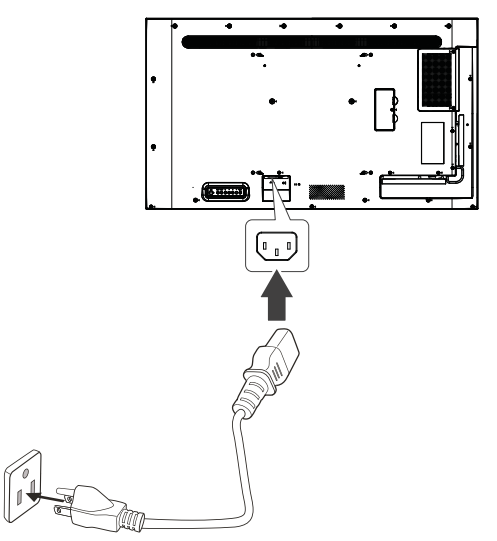

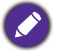

• Het bijgesloten netsnoer is uitsluitend geschikt voor wisselstroom van 100-240 V.

- Het netsnoer en stopcontact in de illustratie kunnen afwijken van wat in uw regio gebruikelijk is.
- Gebruik uitsluitend een netsnoer dat passend is voor uw regio. Gebruik nooit een netsnoer dat beschadigd of gerafeld lijkt en verander nooit de stekker van het netsnoer.
- · Let zorgvuldig op het vermogen als u verlengsnoeren of verdeelstekkers gebruikt.
- Dit beeldscherm bevat geen onderdelen die u zelf kunt repareren. U mag de behuizing niet losschroeven of verwijderen.
- Schakel de stroom uit en trek de stekker uit het stopcontact als u het beeldscherm wilt verplaatsen.

## Basale handelingen

### Het beeldscherm in- of uitschakelen

- I. Zorg dat u de instructies in Netsnoer aansluiten op pagina 20 opvolgt.
- 2. Voordat u het beeldscherm inschakelt, zorgt u dat de aan/uit-schakelaar is ingesteld op AAN. Het systeem activeert de stand-bymodus.

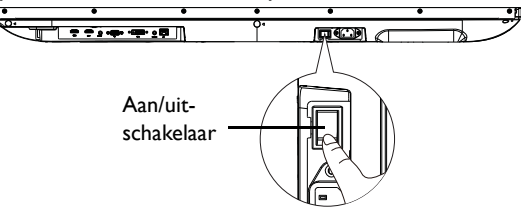

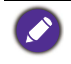

In de stand-bymodus verbruikt het beeldscherm nog altijd energie. U schakelt de stroomtoevoer volledig uit door de aan/uit-schakelaar op de positie UIT te zetten of door de stroomkabel uit het stopcontact te trekken.

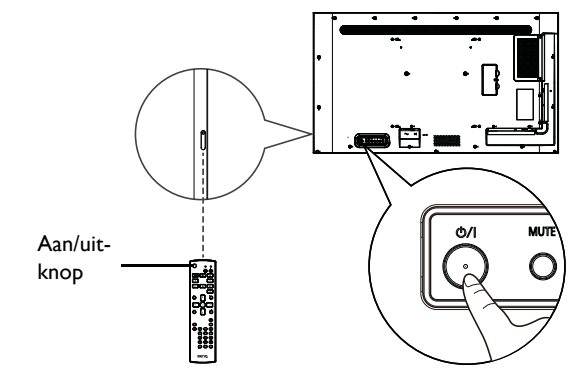

- De aan/uit-knop aan de achterkant van het scherm en de aan/uit-knop op de afstandsbediening functioneren alleen als de aan/uit-schakelaar is ingesteld op aan.
  - Schakel het beeldscherm in of uit door op de aan/uit-knop aan de achterkant of de aan/uitknop op de afstandsbediening te drukken.
  - In de stand-bymodus verbruikt het beeldscherm nog altijd energie. Om de energietoevoer volledig af te breken, trekt u de stekker uit het stopcontact.

### Naar een andere ingang schakelen

Druk op **INPUT** aan de achterkant van het beeldscherm of druk op + op de afstandsbediening om het invoerbronmenu te openen en een invoerbron te selecteren.

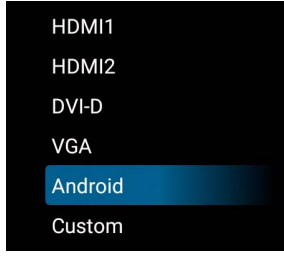

## Handelingen in het osd-menu

| Met de toetsen van het<br>bedieningspaneel                                                                                                    | Met de afstandsbediening                                                                                                    |
|----------------------------------------------------------------------------------------------------|----------------------------------------------------------------------------------------------------|
| <ul> <li>Druk op MENU om het OSD-menu te openen.</li> <li>Image: Mute mute + - △ ♥ MEN<br/>O O O O O O O O O O O O O O O O O O O</li></ul>                 | <ol> <li>Druk op 	≡ om het OSD-menu te openen.</li> <li>Image: State of the state of the state of th</li></ol>        |
| <ol> <li>Druk in het OSD-menu op △ of ▽ om omlaag of omhoog te scrollen.</li> </ol>                                                                        | 2. Druk op 1 of 1 om omlaag of omhoog te scrollen.                                                                                                    |
| <ul> <li>3. Druk op + om selecties te bevestigen.</li> <li>Image: Bit of the selecties te bevestigen.</li> </ul>                                           | <ul> <li>3. Druk op OK om selecties te bevestigen.</li> <li>Image: Selection of the selection of the selec</li></ul> |
| <ul> <li>Druk op △ of ▽ instellingen aan te passen en druk + om de wijzigingen te bevestigen. Druk op - om terug naar de vorige pagina te gaan.</li> </ul> | <ul> <li>4. Druk op ▲ en ♥ om instellingen aan te passen en druk op OK om de wijzigingen te bevestigen. Druk op 	 om terug naar de vorige pagina te gaan.</li> </ul>                                                                                                    |

5. Druk op **MENU** om het OSD-menu te sluiten.

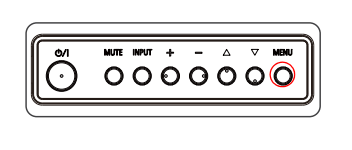

Druk op som het OSD-menu te sluiten.

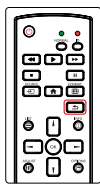

### Eerste keer instellen

Nadat u het beeldscherm op het stroomnet hebt aangesloten, kunt u het beeldscherm inschakelen. De eerste keer dat u het beeldscherm inschakelt, wordt u door een aantal instellingsschermen geleid. Volg de instructies op het scherm of de onderstaande stappen om het beeldscherm op te starten en in te stellen.

- Schakel het beeldscherm in. Wacht terwijl het beeldscherm wordt opgestart met het BenQ-scherm. Dit kan even duren.
- 2. Selecteer **Volgende** op het scherm om te beginnen. Volg de instructies op het scherm om de taal, datum en tijd en netwerk in te stellen. Een aantal van deze stappen kunt u ook overslaan en later uitvoeren.

### Instellingen

Nadat het beeldscherm is opgestart, verschijnt het hoofdscherm.

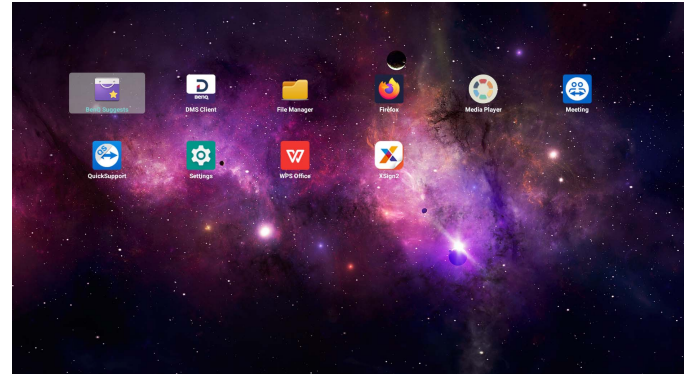

Om het beeldscherm te configureren, drukt u op  $\equiv$  op de afstandsbediening of **MENU** aan de achterkant van het beeldscherm om het OSD-menu te openen.

| Picture         | Brightness        | 90     |
|-----------------|-------------------|--------|
| Screen          | Contrast          | 50     |
| Audio           | Sharpness         | 20     |
| Configuration 1 | Black level       | 50     |
| Configuration 2 | Tint              | 50     |
| Advanced option | Color             | 55     |
|                 | Noise reduction   | Medium |
|                 | Gamma selection   | Native |
|                 | Color temperature | Native |
|                 | Color control     | Action |
|                 | Smart power       | Off    |
|                 | Overscan          | Off    |

#### Zie Gebruik van het OSD-menu op pagina 28 voor meer informatie.

- Als dit de eerste keer is dat u de weergave inschakelt, verschijnt na het opstarten het hoofdscherm.
  Als Bron opstarten is ingesteld op een video-ingang via de DVI (DVI-D) IN, VGA IN, HDMI1 IN, HDMI2 IN of HDMI3 IN-poort, verschijnt het hoofdscherm mogelijk niet nadat

het beeldscherm is ingeschakeld. Druk op - op de afstandsbediening en kies vervolgens Android om het hoofdscherm te openen.

### De internetverbinding instellen

Het beeldscherm moet verbonden zijn met het netwerk om draadloos updates te downloaden of te internetten.

U vindt het MAC-adres in het besturingssysteem van het beeldscherm, ga naar **Instellingen** > **Systeem > Over > Status**.

### Netwerkinstelling

Volg onderstaande stappen om de kabelnetwerkinstellingen van het beeldscherm te configureren.

- I. Sluit het beeldscherm via een RJ45-kabel aan op een lokaal netwerk.
- 2. Selecteer op het hoofdscherm Instellingen.

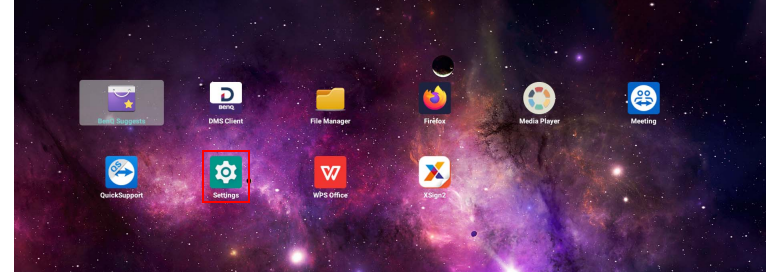

- 3. Ga naar Netwerk en internet > Ethernet.
  - Als u in een DHCP-omgeving zit, schakelt u **Ethernet** in en het beeldscherm wordt automatisch met internet verbonden.

| Ethernet<br>DHCP             |  |
|------------------------------|--|
| Static IP                    |  |
| IP Address<br>192.168.50.106 |  |
| Gateway<br>192.168.50.1      |  |
| Netmask<br>255 255 255 0     |  |
| DNS 1<br>192.166.50.1        |  |
| DNS 2                        |  |

- Als u niet in een DHCP-omgeving zit, schakelt u **Statisch IP** in en stelt u handmatig het IP-adres, Gateway, Netmasker, DNS I en DNS 2 in.

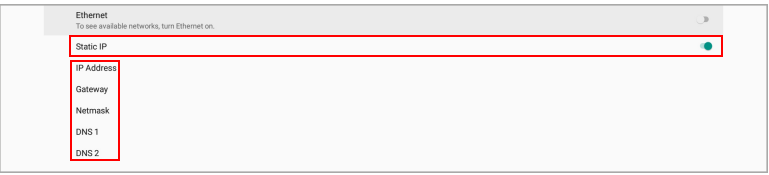

#### Draadloze verbinding

U moet een draadloze adapter gebruiken om het beeldscherm draadloos met internet te verbinden. Neem contact op met de verkoper voor meer informatie over de draadloze adapter.

- I. Installeer een draadloze adapter op het beeldscherm.
- 2. Selecteer op het hoofdscherm Instellingen.

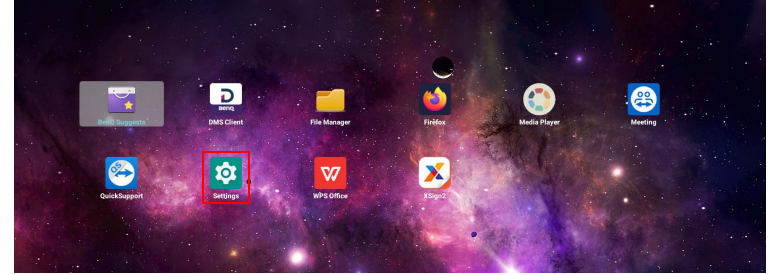

3. Ga naar Netwerk en internet > Wi-Fi.

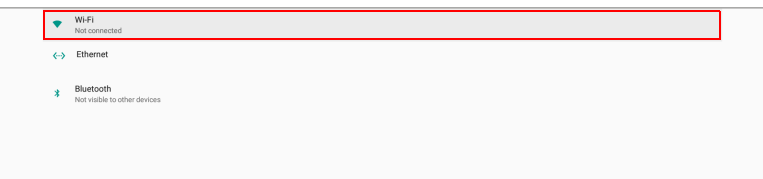

- 4. Schakel **Wi-Fi** in. De beschikbare netwerken verschijnen in beeld.
- 5. Selecteer het draadloze netwerk waarmee u verbinding wilt maken.
- 6. Volg de instructies op het scherm om het wachtwoord in te voeren en het beeldscherm met het draadloze netwerk te verbinden.

### Software updaten

Als een nieuwe versie van de software beschikbaar is, detecteert het systeem automatisch de update en verschijnt telkens als u het beeldscherm inschakelt een melding dat u een update kunt downloaden.

De software handmatig updaten:

Ga op het hoofdscherm naar Instellingen > Systeem > Over > BenQsysteemupdates.

| ← BenQ System Updates |          |
|-----------------------|----------|
| Update system         |          |
| USB update            |          |
| Version               | v0.0.0.6 |
|                       |          |
|                       |          |
|                       |          |

- Systeem updaten: het apparaat maakt verbinding met internet en zoekt het updatebestand.
- Updaten via USB:
  - Kopieer het updatebestand naar de hoofdmap van een usb-drive met FAT32formattering. Zorg dat de betandsnaam "update\_signed.zip" is.
  - Steek de usb-drive in het beeldscherm en het systeem laat een bevestiging zien. Als het bericht niet verschijnt, kiest u **Updaten via USB** om de updatedetectie te starten.
  - Selecteer Update starten om de update te starten.

• De software-update kan even duren.

• Tijdens de update mag u het apparaat niet uitschakelen en de internetverbinding niet verbreken. Elke onderbreking tijdens het updaten van de software kan het beeldscherm onherstelbaar beschadigen.

## Gebruik van het OSD-menu Foto

| Picture         | Brightness        | 90     |
|-----------------|-------------------|--------|
| Screen          | Contrast          | 50     |
| Audio           | Sharpness         | 20     |
| Configuration 1 | Black level       | 50     |
| Configuration 2 | Tint              | 50     |
| Advanced option | Color             | 55     |
|                 | Noise reduction   | Medium |
|                 | Gamma selection   | Native |
|                 | Color temperature | Native |
|                 |                   |        |
|                 | Smart power       | Off    |
|                 |                   |        |

| Menu            | Beschrijving                                                                                                    |
|-----------------|----------------------------------------------------------------------------------------------------|
| Helderheid      | Past de helderheid van het beeldscherm aan (0 tot 100).                                                                                    |
| Contrast        | Past het contrast van het beeldscherm aan (0 tot 100).                                                                                     |
| Scherpte        | Past de scherpte van het beeldscherm aan (0 tot 100).                                                                                      |
|                 | Deze optie is niet beschikbaar voor invoer via de DVI (DVI-D) IN- of VGA IN-poort.                                                         |
| Zwartniveau     | Past de helderheid van de zwarte gedeelten van het beeld aan (0 tot 100).                                                                  |
| Tint            | Past de tint van het beeldscherm aan (0 tot 100).                                                                                          |
|                 | Deze optie is niet beschikbaar voor invoer via de DVI (DVI-D) IN- of VGA IN-poort.                                                         |
| Kleur           | Past de verzadiging van het beeldscherm aan (0 tot 100).                                                                                   |
|                 | Deze optie is niet beschikbaar voor invoer via de <b>DVI IN</b> - of <b>VGA IN</b> -<br>poort.                                             |
| Geluidsreductie | Vermindert elektronische beeldruis die wordt veroorzaakt de                                                                                |
|                 | diverse mediaspelers (Uit / Laag / Gemiddeld / Hoog).                                                                                      |
|                 | Deze optie is niet beschikbaar voor invoer via de <b>DVI IN</b> - of <b>VGA IN</b> -<br>poort.                                             |
| Gammaselectie   | Past het contrast van middentonen van het beeldscherm aan<br>( <b>Eigen</b> / <b>2,2</b> / <b>2,4</b> / <b>S gamma</b> / <b>D-image</b> ). |

| Menu                  | Beschrijving                                                                                                    |  |
|-----------------------|----------------------------------------------------------------------------------------------------|--|
| Kleurtempera-<br>tuur | Past de kleurtemperatuur van het beeldscherm aan (3000K /<br>4000K / 5000K / 6500K / 7500K / 9300K / 10000K / Eigen /<br>Gebruiker 1 / Gebruiker 2).              |  |
|                       | • Eigen: Standaardtemperatuur.                                                                                                    |  |
|                       | • Gebruiker 1: Past de balans van elke RGB-kleur aan.                                                                                                    |  |
|                       | <ul> <li>Gebruiker 2: Past de kleurtemperatuur aan van 2000K tot<br/>10000K in stappen van 100K.</li> </ul>                                                       |  |
| Kleurregeling         | Kies <b>Kleurtemperatuur &gt; Gebruiker 1</b> om <b>Kleurregeling</b> te<br>activeren. U kunt de afzonderlijke kleurbalans van rood, groen en<br>blauw aanpassen. |  |
|                       | • <b>R</b> (0 tot 255)                                                                                                    |  |
|                       | • <b>G</b> (0 tot 255)                                                                                                    |  |
|                       | • <b>B</b> (0 tot 255)                                                                                                    |  |
| Slimme voeding        | Past automatisch het energieverbruik aan op basis van de helderheid van het beeldscherm.                                                                          |  |
|                       | • Uit: Geen aanpassing.                                                                                                    |  |
|                       | <ul> <li>Gemiddeld: 80% van het energieverbruik gerelateerd aan de<br/>helderheid.</li> </ul>                                                                     |  |
|                       | <ul> <li>Hoog: 65% van het energieverbruik gerelateerd aan de<br/>helderheid.</li> </ul>                                                                          |  |
| Overscannen           | Vergroot het beeld dat op het scherm wordt weergegeven ( <b>Uit</b> / <b>Aan</b> ).                                                                               |  |
| Reset foto            | Reset alle instellingen in het menu <b>Foto</b> naar de fabrieksinstellingen ( <b>ANNULEREN</b> / <b>Resetten</b> ).                                              |  |

## Scherm

| Picture<br>Screen |              | 50     |
|-------------------|--------------|--------|
| Screen            |              |        |
|                   |              | 50     |
| Audio             |              | 50     |
| Configuration 1   |              | 22     |
| Configuration 2   | Zoom mode    | Full   |
| Advanced option   |              |        |
|                   | Screen reset | Action |
|                   |              |        |
|                   |              |        |
|                   |              |        |
|                   |              |        |
|                   |              |        |

| Menu              | Beschrijving                                                                                                    |
|-------------------|----------------------------------------------------------------------------------------------------|
| H-positie         | Past de horizontale positie aan van de video afkomstig van de VGA IN-ingang (0 tot 100).                                                     |
| V-positie         | Past de verticaal positie aan van de video afkomstig van de <b>VGA IN</b> -<br>ingang (0 tot 100).                                           |
| Klok              | Past de breedte aan van de video afkomstig van de <b>VGA IN</b> -ingang (0 tot 100).                                                         |
| Klokfase          | Past de duidelijkheid aan van de video afkomstig van de <b>VGA IN</b> -<br>ingang (0 tot 100).                                               |
| Zoommodus         | Stelt het zoomniveau in (Volledig / 4:3 / Werkelijk).                                                                                        |
| Auto<br>aanpassen | Activeert <b>Auto aanpassen</b> om de video te optimaliseren die afkomstig is van de <b>VGA IN</b> -ingang ( <b>ANNULEREN</b> / <b>OK</b> ). |
| Reset scherm      | Reset alle instellingen in het menu <b>Scherm</b> naar de fabrieksinstellingen ( <b>ANNULEREN</b> / <b>Resetten</b> ).                       |

## Audio

| Picture         | Balance              |         |
|-----------------|----------------------|---------|
| Screen          | Treble               | 50      |
| Audio           | Bass                 | 50      |
| Configuration 1 | Volume               | 30      |
| Configuration 2 | Audio Out (Line Out) | 30      |
| Advanced option | Maximum Volume       | 100     |
|                 | Minimum Volume       |         |
|                 | Mute                 | Off     |
|                 | Audio source         | Digital |
|                 | Audio reset          | Action  |
|                 | Audio Out Sync       | Off     |
|                 | Speaker Setting      | Off     |
|                 |                      |         |

| Menu                    | Beschrijving                                                                                                    |
|-------------------------|----------------------------------------------------------------------------------------------------|
| Balans                  | Past de geluidsbalans van de audio-uitvoer aan (0 tot 100).                                                                                                    |
| Hoge tonen              | Past de hoge tonen van de audio-uitvoer aan (0 tot 100).                                                                                                    |
| Bas                     | Past de lage tonen van de audio-uitvoer aan (0 tot 100).                                                                                                    |
| Volume                  | Past het volume van de audio-uitvoer aan (0 tot 100).                                                                                                    |
| Audio uit (lijn<br>uit) | Past het volume na van de externe luidsprekers die zijn aangesloten<br>op de <b>AUDIO OUT</b> -poort van het beeldscherm (0 tot 100).                                           |
|                         | Audio uit (lijn uit) wordt uitgeschakeld als Audio uit synchr. wordt ingeschakeld.                                                                                              |
| Maximum                 | Stelt de limiet van het maximale volume van de audio-uitvoer in                                                                                                    |
| volume                  | (0 tot 100).                                                                                                    |
| Minimum                 | Stelt de limiet van het minimale volume van de audio-uitvoer in                                                                                                    |
| volume                  | (0 tot 100).                                                                                                    |
| Dempen                  | Schakelt de audio-uitvoer uit ( <b>Uit</b> / <b>Aan</b> ).                                                                                                    |
| Audiobron               | Selecteer het signaaltype van de audio-invoer.                                                                                                    |
|                         | • Analoog: Selecteer Analoog als de computer of het externe A/V-<br>apparaat is verbonden met de VGA IN-poort van het beeldscherm.                                              |
|                         | • Digitaal: Selecteer Digitaal als de computer of het externe A/V-<br>apparaat is verbonden met de DVI (DVI-D) IN, HDMI1 IN,<br>HDMI2 IN of HDMI3 IN poort van het beeldscherm. |
| Reset audio             | Reset alle instellingen in het menu <b>Audio</b> naar de fabrieksinstellingen ( <b>ANNULEREN</b> / <b>Resetten</b> ).                                                           |
| Audio uit               | Synchroniseert het volume van de interne luidsprekers met het                                                                                                    |
| synchr.                 | volume van het externe A/V-apparaat of met de luidspreker die                                                                                                    |
|                         | verbonden zijn met de AUDIO OUT-poort (Uit / Aan) van het                                                                                                    |
|                         | beeldscherm.                                                                                                    |
|                         | Wanneer Audio uit synchr. is ingeschakeld, is Audio uit (lijn uit) niet beschikbaar.                                                                                            |
| Instelling              | Schakelt de interne luidsprekers in/uit (Uit / Aan).                                                                                                    |
| luidspreker             |                                                                                                    |

## Configura<u>tie</u> I

| Switch on state     Force on       Screen     Panel saving     Action       Audio     RS232 routing     RS232       Configuration 1     Boot on source     Action       Configuration 2     WOL     Off       Advanced option     Configuration 1 reset     Action       |                 |                      |          |
|----------------------------------------------------------------------------------------------------|-----------------|----------------------|----------|
| Panel saving         Action           Audio         RS232 routing         RS232           Configuration 1         Boot on source         Action           Configuration 2         WOL         Off           Advanced option         Configuration 1 reset         Action | Picture         | Switch on state      | Force on |
| RS232 routing         RS232           Configuration 1         Boot on source         Action           Configuration 2         WOL         Off           Advanced option         Configuration 1 reset         Action                                                     | Screen          | Panel saving         | Action   |
| Configuration 1         Boot on source         Action           Configuration 2         WOL         Off           Advanced option         Configuration 1 reset         Action                                                                                           | Audio           | RS232 routing        | RS232    |
| Configuration 2         WOL         Off           Advanced option         Configuration1 reset         Action                                                                                                    | Configuration 1 | Boot on source       | Action   |
| Advanced option Configuration1 reset Action                                                                                                    | Configuration 2 | WOL                  | Off      |
|                                                                                                    | Advanced option | Configuration1 reset | Action   |
| Factory reset Action                                                                                                    |                 | Factory reset        | Action   |
|                                                                                                    |                 |                      |          |
|                                                                                                    |                 |                      |          |
|                                                                                                    |                 |                      |          |
|                                                                                                    |                 |                      |          |

| Menu           | Beschrijving                                                                                                    |  |
|----------------|----------------------------------------------------------------------------------------------------|--|
| Status         | Stelt de inschakelstatus van het beeldscherm in ( <b>Uitschakelen</b> /                                                                                                    |  |
| inschakelen    | Geforceerd aan / Laatste status).                                                                                                    |  |
| Paneelbespa-   | Beperkt de beeldretentie of ingebrand beeld.                                                                                                    |  |
| ring           | • Helderheid: Als dit is ingeschakeld, wordt de helderheid van het                                                                                                    |  |
|                | beeldscherm automatisch aangepast naar een passend niveau<br>( <b>Uit</b> / <b>Aan</b> ).                                                                                                    |  |
|                | Als dit is ingeschakeld, wordt de instelling Helderheid in het menu Foto geblokkeerd.                                                                                                    |  |
|                | • <b>Pixelverschuiving</b> : Verschuift het beeld op het scherm na een opgegeven tijd om een ingebrand beeld op het beeldscherm te voorkomen ( <b>Automatisch</b> / 10 tot 900 seconden / <b>Uit</b> ). |  |
|                | Als u <b>Pixelverschuiving</b> activeert, worden <b>H-positie</b> , <b>V-positie</b> en <b>Zoommodus</b> in het menu <b>Scherm</b> uitgeschakeld.                                                       |  |
| RS232-routing  | Stelt het pad van de RS232-routering in.                                                                                                    |  |
|                | • RS232: RS232-opdrachten worden verzonden via de RS232 IN-<br>en RS232 OUT-poort.                                                                                                    |  |
|                | <ul> <li>LAN → RS232: RS232-opdrachten worden verzonden via de<br/>RJ45-poort.</li> </ul>                                                                                                    |  |
| Bron opstarten | Stelt de invoerbron in die het beeldscherm automatisch opent als                                                                                                    |  |
|                | het wordt ingeschakeld.                                                                                                    |  |
|                | • Input: Stelt de invoerbron in wanneer wordt opgestart.                                                                                                    |  |
|                | • Afspeellijst: Selecteert de afspeellijst wanneer wordt opgestart.                                                                                                    |  |
| WOL            | Hiermee kan het beeldscherm worden ingeschakeld door een                                                                                                    |  |
|                | netwerkmelding (Uit / Aan).                                                                                                    |  |
| Configuratie 1 | Reset alle instellingen in het menu <b>Configuratie 1</b> naar de                                                                                                    |  |
| resetten       | tabrieksinstellingen (ANNULEKEN / Resetten).                                                                                                    |  |
| Fabrieksreset  | Keset alle aangepaste instellingen van het beeldscherm naar de                                                                                                    |  |
|                | tabrieksinstellingen (ANNULEKEN / Kesetten).                                                                                                    |  |

## Configuratie 2

| Picture         | OSD turn off         |                |
|-----------------|----------------------|----------------|
| Screen          | OSD H position       | 50             |
| Audio           | OSD V position       | 50             |
| Configuration 1 | Rotation             | Landscape      |
| Configuration 2 | Information OSD      | 10             |
| Advanced option | Logo                 | On             |
|                 | Monitor ID           | Action         |
|                 | Heat status          | 24.21°C 75.57° |
|                 | Monitor information  | Action         |
|                 | HDMI Version         |                |
|                 | Configuration2 reset | Action         |
|                 |                      |                |

| Menu              | Beschrijving                                                       |  |
|-------------------|--------------------------------------------------------------------|--|
| OSD uitsch.       | Stelt in hoelang het OSD-menu wordt weergegeven voordat            |  |
|                   | het automatisch wordt gesloten ( <b>Uit</b> / 5 tot 120 seconden). |  |
| H-positie OSD     | Past de horizontale positie van het OSD-menu aan (0 tot 100).      |  |
| V-positie OSD     | Past de verticale positie van het OSD-menu aan (0 tot 100).        |  |
| Draaien           | Stelt de ligging van het OSD-menu in (Liggend / Staand).           |  |
|                   | Alleen ST4302S en ST5502S ondersteunen staande stand.              |  |
| Informatie OSD    | Stelt in hoelang het informatievenster wordt weergegeven           |  |
|                   | voordat het automatisch wordt gesloten. Het                        |  |
|                   | informatievenster verschijnt op het scherm wanneer u de            |  |
|                   | invoerbron verandert ( <b>Uit</b> / 1 tot 60 seconden).            |  |
| Logo              | Schakelt het opstartlogo van het beeldscherm in/uit ( <b>Uit</b> / |  |
|                   | Aan / Gebruiker).                                                  |  |
| Monitor-ID        | Geeft een unieke ID aan een beeldscherm of maakt een groep         |  |
|                   | beeldschermen zodat u het beeldscherm kunt beheren via de          |  |
|                   | RS232-verbinding.                                                  |  |
|                   | • Monitor-ID:   tot 255.                                           |  |
|                   | • Monitorgroep: 1 tot 254.                                         |  |
| Hittestatus       | Geeft de temperatuur binnen het beeldscherm aan.                   |  |
| Monitorinformatie | Laat een lijst zien met de modelnaam, serienummer,                 |  |
|                   | gebruikstijd en de huidige softwareversie van het                  |  |
|                   | beeldscherm.                                                       |  |
| HDMI-versie       | Stelt de HDMI-versie in op ( <b>1.4</b> / <b>2.0</b> ).            |  |
| Configuratie 2    | Reset alle instellingen in het menu Configuratie 2 naar de         |  |
| resetten          | fabrieksinstellingen (ANNULEREN / Resetten).                       |  |

## Geavanc. optie

| Disture         | ID centrel            | Liniaali |
|-----------------|-----------------------|----------|
| riciule         | IR control            | UNIOCK   |
| Screen          | Power LED Light       | On       |
| Audio           | Keyboard control      | Unlock   |
| Configuration 1 | Tiling                | Action   |
| Configuration 2 | Off Timer             | Off      |
| Advanced option | Date and time         | Action   |
|                 | Schedule              | Action   |
|                 | HDMI with One Wire    | Off      |
|                 | Auto signal detection | Off      |
|                 | Language              | English  |
|                 | OSD transparency      | Off      |

| Menu         | Beschrijving                                                                                                    |
|--------------|----------------------------------------------------------------------------------------------------|
| IR-regeling  | Hiermee kunt u verschillende beeldschermen tegelijkertijd beheren<br>met een afstandsbediening wanneer de beeldschermen in een daisy<br>chain zijn verbonden via de <b>RS232 IN-</b> of <b>RS232 OUT-</b> poort.      |
|              | • Ontgrendelen: Hiermee kunt u de beeldschermen beheren.                                                                                                    |
|              | • Alles vergr.: Vergrendelt de beeldschermn.                                                                                                    |
|              | • Alles behalve volume vergr.: Hiermee kunt u alleen het volume<br>van de beeldschermen beheren.                                                                                                    |
|              | <ul> <li>Alles behalve stroom vergr.: Hiermee kunt u alleen<br/>beeldschermen in/uitschakelen.</li> </ul>                                                                                                    |
|              | <ul> <li>Al.bhiv. PWR &amp; VOL vergr.: Hiermee kunt u alleen<br/>beeldschermen in/uitschakelen en het volume van de</li> </ul>                                                                                       |
|              | beeldschermen beheren.                                                                                                    |
|              | • <b>Primair</b> : Merkt een beeldscherm aan als het primaire beeldscherm.<br>Alleen het primaire beeldscherm ontvangt opdrachten van de<br>afstandsbediening.                                                        |
|              | • Secundair: Merkt een beeldscherm aan als het secundaire<br>beeldscherm. Het secundaire beeldscherm aanvaardt geen<br>opdrachten van de afstandsbediening maar wel RS232-opdrachten<br>van het primaire beeldscherm. |
|              | Hef de blokkering op door <b>INFO</b> op de afstandsbediening 6 seconden ingedrukt te houden.                                                                                                    |
| LED-         | Schakelt de energiestatusled in/uit ( <b>Aan / Uit</b> ).                                                                                                    |
| stroomlampje |                                                                                                    |

| Menu          | Beschrijving                                                                                                    |
|---------------|----------------------------------------------------------------------------------------------------|
| Toetsenbord-  | Vergrendelt/ontgrendelt de knoppen aan de achterkant van het                                                                      |
| regeling      | beeldscherm.                                                                                                    |
|               | • Ontgrendelen: Ontgrendelt de knoppen.                                                                                           |
|               | • Alles vergr.: Vergrendelt de knoppen.                                                                                           |
|               | • Alles behalve volume vergr.: Hiermee kunt u alleen het volume                                                                   |
|               | van het beeldscherm beneren.                                                                                                    |
|               | • Alles behave stroom vergr.: Hiermee kunt u alleen het beeldscherm in/uitschakelen.                                              |
|               | • Al.bhlv. PWR & VOL vergr.: Hiermee kunt u alleen het                                                                            |
|               | beeldscherm in/uitschakelen en het volume van het beeldscherm<br>beheren.                                                         |
| Tegels        | Hiermee kunt u een videowall maken van maximaal 150                                                                               |
|               | beeldschermen.                                                                                                    |
|               |                                                                                                    |
|               | Deze optie is alleen toegankelijk wanneer de ingang is ingesteld op VGA IN,<br>DVI IN, HDMI IN of OPS.                            |
|               | <ul> <li>Vertr. Inschakelen: Stelt de tijd van de inschakelvertraging in<br/>(Uit / Automatisch / 2 tot 255 seconden).</li> </ul> |
|               | <ul> <li>Helderheid: Past de helderheid van de beeldschermen in een<br/>videowall aan (Normaal / ACS).</li> </ul>                 |
|               | • <b>H-monitors</b> : Stelt in hoeveel beeldschermkolommen de videowall heeft (1 tot 15).                                         |
|               | • <b>V-monitors</b> : Stelt in hoeveel beeldschermrijen de videowall heeft (1 tot 10).                                            |
|               | • <b>Positie:</b> Stelt de positie van het beeldscherm in de videowall in.                                                        |
|               | • <b>Beeldcomp.</b> : Verwijdert een klein deel van de grafische gegevens van elk beeldscherm zodat alle beeldschermen kunnen     |
|               | functioneren als één groot canvas om videobeelden weer te geven ( <b>Uit</b> / <b>Aan</b> ).                                      |
|               | • Inschakelen: Aanvinken om de kantelfunctie in te schakelen.                                                                     |
| Uit-timer     | Hiermee wordt het beeldscherm automatisch uitgeschakeld na het                                                                    |
|               | opgegeven aantal uren ( <b>Uit</b> / I tot 24 uur).                                                                               |
| Datum en tijd | • Auto sync: Hiermee kan het beeldscherm de datum en tijd                                                                         |
|               | (Aan / Uit).                                                                                                    |
|               | • Datum instellen: Stelt de datum van het beeldscherm in.                                                                         |
|               | • Tijd instellen: Stel de tijd van het beeldscherm in.                                                                            |
|               | • Een tijdzone kiezen: Stelt de tijdzone van het beeldscherm in.                                                                  |
|               | • NTP-server: Geeft het NTP-serveradres weer.                                                                                     |
|               | <ul> <li>Actuele datum en tijd: Geeft de huidige datum en tijd van het<br/>beeldscherm weer.</li> </ul>                           |

| Menu                  | Beschrijving                                                                               |                                                          |                           |                                       |
|-----------------------|--------------------------------------------------------------------------------------------|----------------------------------------------------------|---------------------------|---------------------------------------|
| Planning              | Hiermee kan het beeldscherm automatisch worden uitgeschakeld op                            |                                                          |                           |                                       |
|                       | een vooraf ir                                                                              | ngestelde tijd.                                          |                           |                                       |
|                       | • <b>Planningslijst</b> : Hiermee kan een gebruiker maximaal 7 planningen maken (1 tot 7). |                                                          |                           |                                       |
|                       | <ul> <li>Inschake</li> </ul>                                                               | en: Aanvinken om de                                      | planning in te sch        | akelen.                               |
|                       | • Starttijd: S<br>ingeschake                                                               | Stelt de tijd in waarop ł<br>ld.                         | net beeldscherm v         | vordt                                 |
|                       | • Eindtijd: S<br>uitgeschake                                                               | telt de tijd in waarop h<br>eld.                         | et beeldscherm v          | vordt                                 |
|                       | • Input: Stel                                                                              | t de invoerbron die het                                  | t beeldscherm aut         | omatisch opent                        |
|                       | wanneer h<br>HDMI2 IN                                                                      | et wordt ingeschakeld<br>/ <b>HDMI3 IN</b> ).            | (VGA IN / DVI II          | N / HDMI1 <sup>'</sup> IN /           |
|                       | • Afspeellij                                                                               | <b>st</b> : Hiermee kan een g                            | ebruiker maximaa          | l 7 afspeellijsten                    |
|                       | voor de m                                                                                  | ediaspeler maken (1 to                                   | ot 7).                    |                                       |
|                       | • Dagen va                                                                                 | <b>n de week</b> : Stelt een                             | of meer dagen vai         | n de week in om                       |
|                       | de configur                                                                                | ratie van de planning ui                                 | t te voeren.              |                                       |
|                       | • Terug: Ver                                                                               | laat het menu waarbij                                    | de wijzigingen wo         | rden verworpen.                       |
|                       | • OPSLAA                                                                                   | • OPSLAAN: Slaat de wijzigingen op.                      |                           |                                       |
| HDMI met één<br>draad | Schakelt de HDMI CEC-functie in of uit ( <b>Uit</b> / <b>Aan</b> ).                        |                                                          |                           |                                       |
| Auto signaal-         | Detecteert automatisch de invoerbron ( <b>Uit / Alles / Failover</b> ).                    |                                                          |                           |                                       |
| detectie              | Ais diverse invoerbronnen tegelijkertijd zijn aangesloten, is de                           |                                                          |                           |                                       |
|                       | DVI (DVI-D) IN.                                                                            |                                                          |                           |                                       |
| Taal                  | Stelt de taal van het OSD-menu in.                                                         |                                                          |                           |                                       |
| OSD-                  | Past de transparantie van de OSD aan ( <b>Uit</b> / 1 tot 100).                            |                                                          |                           |                                       |
| transparantie         | Certa ta dare la                                                                           |                                                          |                           |                                       |
| Energiebe-            | Stelt in dat n                                                                             | et beeldscherm de ene<br>ignaal wordt godotogte          | ergiebesparende r<br>vord | nodus activeert                       |
| sparing               | als el geell's                                                                             | ignaal wordt gedelette                                   | Cadma hii asan            | Cadva a hii                           |
|                       |                                                                                            | Gedrag bij in/uitschakelen                               | invoersignaal             | signaalherstel van                    |
|                       |                                                                                            |                                                          | (5 minuten aftellen)      | invoerbron                            |
|                       | Modus 1                                                                                    | Ingeschakeld: Energie aan                                | Oltschakelen              | Geen actie<br>Beeldscherm             |
|                       | Modus 2<br>Modus 3                                                                         | Uitschakelen: Verlichting                                | Verlichting uit           | wordt alleen                          |
|                       |                                                                                            | uit; apps uit; systeem blijft                            | -                         | opgewekt<br>wanneer dezelfde          |
|                       |                                                                                            | lngeschakeld: Verlichting                                |                           | invoerbron het                        |
|                       | Modus 4                                                                                    | aan; systeem wordt                                       | Altijd ingeschakeld       | signaal herstelt.<br>Niet beschikbaar |
|                       |                                                                                            | Als het opstartlogo is                                   | (geopend)                 |                                       |
|                       |                                                                                            | uitgeschakeld, schakelt het<br>systeem de verlichting in |                           |                                       |
|                       |                                                                                            | zonder dat opnieuw                                       |                           |                                       |
|                       |                                                                                            | wordt opgestart.                                         |                           |                                       |

| Menu                       | Beschrijving                                                                                                    |
|----------------------------|----------------------------------------------------------------------------------------------------|
| Reset<br>geavanc.<br>optie | Reset alle instellingen in het menu <b>Geavanc. optie</b> naar de standaardinstellingen ( <b>ANNULEREN</b> / <b>Resetten</b> ). |

## Systeeminterface

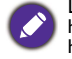

Let op dat dit een gesloten platform is. Het gesloten platform garandeert het correct gebruik van het beeldscherm. Dit gebeurt door downloads en het gebruik van ongeoorloofde apps tegen te houden.

### Hoofdscherm

Via het hoofdscherm van de weergave kunt u de eigen toepassingen van BenQ gebruiken om pakkende content op het digitale informatiepaneel te maken, beheren en afspelen waarmee u klanten meteen weet te boeien. Daarnaast kunt u de weergave-instellingen aanpassen.

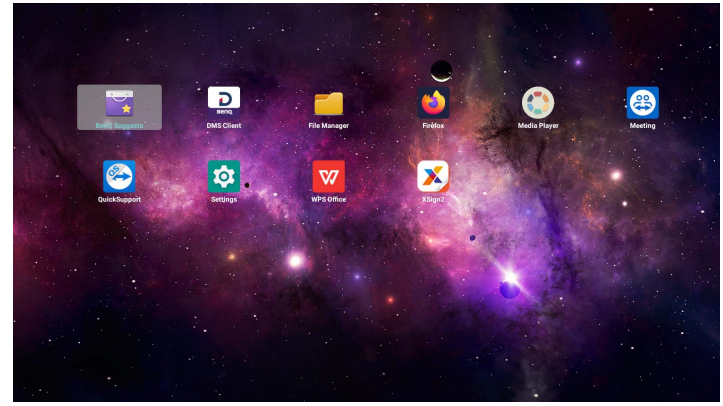

 Als dit de eerste keer is dat u de weergave inschakelt, verschijnt na het opstarten het hoofdscherm.

Als **Bron opstarten** is ingesteld op een video-ingang via de **DVI (DVI-D) IN, VGA IN**, **HDMI1 IN, HDMI2 IN** o **HDMI3 IN**-poort, verschijnt het hoofdscherm mogelijk niet nadat de weergave is ingeschakeld. Druk op  $\rightarrow$  op de afstandsbediening en kies vervolgens **Android** om het hoofdscherm te openen.

De volgende apps kunnen via het hoofdscherm worden geopend:

| Toepassingsnaam  | Beschrijving                                                                                                    |
|------------------|----------------------------------------------------------------------------------------------------|
| X-Sign ( 义)      | Functioneert als een contentbeheersysteem<br>voor een digitaal informatiepaneel dat diverse<br>sjablonen en externe planning via internet biedt.<br>Zie X-Sign op pagina 40 voor meer informatie. |
| File Manager (📒) | Beheer foto's, muziek en videobestanden.                                                                                                    |
| Media Player 🌘   | Hiermee kunt u foto's weergeven of audio- en<br>videobestanden afspelen. Zie Media Player op<br>pagina 47 voor meer informatie.                                                                   |
| DMS Client (     | Voor extern beheer, configuratie en bewaking van de weergave.                                                                                                    |

| Toepassingsnaam               | Beschrijving                                                                                                    |
|-------------------------------|----------------------------------------------------------------------------------------------------|
| InstaShare (🕞)                | Voor scherm spiegelen en touchbeheer voor<br>interactieve vergaderingen. <b>InstaShare</b> is niet<br>voorgeïnstalleerd. U moet <b>InstaShare</b><br>downloaden via <b>BenQ Suggests</b> . Zie<br><b>InstaShare</b> op pagina 41 voor meer informatie. |
| BenQ Suggests (🕎)             | Hiermee kunt u aanbevolen apps downloaden.<br>Zie BenQ Suggests op pagina 43 voor meer<br>informatie.                                                                                                    |
| X-Sign Broadcast 🔀            | Dient als een draadloos uitzendsysteem voor<br>directe berichten en groepsmeldingen.                                                                                                    |
| TeamViewer Meeting (😂)        | Biedt toegang tot spontane of geplande<br>groepsmeetings met andere <b>TeamViewer</b><br><b>Meeting</b> -gebruikers.                                                                                                    |
| Firefox (🍅)                   | Hiermee geeft u websites weer.                                                                                                    |
| WPS Office ( <mark>奴</mark> ) | Hiermee kunt u PDF-bestanden lezen of<br>bestanden bewerken die zijn gemaakt in<br>Microsoft Office, PowerPoint of Excel. Zie WPS<br>Office op pagina 44 voor meer informatie.                                                                         |
| TeamViewer QuickSupport (🔗)   | Hiermee kunnen technici technische hulp op<br>afstand bieden.                                                                                                    |
| Instellingen (🔯)              | Hiermee kunt u netwerk- en andere<br>apparaatinstellingen beheren.                                                                                                    |

## APPS

### X-Sign

**X-Sign** is een app om content voor een digitaal informatiepaneel te maken. Gebruikers kunnen met X-Sign Designer op een pc of laptop content maken en vervolgens het bestand naar het scherm importeren via de usb-flashdrive. De content wordt automatisch afgespeeld.

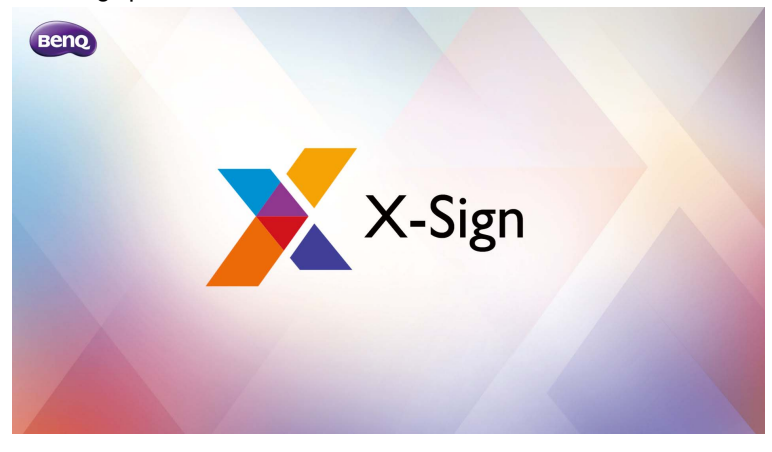

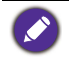

X-Sign Designer kan worden gedownload van de website van BenQ. Zie de kaart in het pakket met accessoires voor de instructies over het downloaden.

### InstaShare

Met **InstaShare** kunt u het beeld spiegelen op een mobiel apparaat, zodat u meteen aantekeningen kunt maken en het scherm van een mobiel apparaat op het scherm kunt spiegelen.

Voordat u **InstaShare** start, zorgt u dat het scherm correct op internet is aangesloten.

|                                                                                                    | SSID: |                              | Connection: 2 |
|----------------------------------------------------------------------------------------------------|-------|------------------------------|---------------|
| >                                                                                                    |       | ALFTC6                       |               |
|                                                                                                    |       | Device Name: InstaShare-1153 |               |
| Cesting lat         L           Connecton: 2         ( At Connect)           ①         DESKTOP-AUTGEDDO         2           ②         DESKTOP-CONFEK         2 |       | Modener mode/Split Screen    | ŝ             |
|                                                                                                    | ×     | Connection Guide             |               |
| Stort Casting                                                                                                    |       |                              |               |

Zo gebruikt u InstaShare:

- 1. Zorg dat het mobiele apparaat (zoals smartphone of tablet) en het beeldscherm met hetzelfde netwerk zijn verbonden.
- 2. Download en installeer de InstaShare-app op het mobiele apparaat.
- 3. Kies 😱 om **InstaShare** op het scherm te starten.
- Open de InstaShare-app op het mobiele apparaat en klik vervolgens op de IDnaam van InstaShare waarmee u verbinding wilt maken of voer de koppelcode in.
- 5. Voer de verbindingscode in die rechtsboven in de hoek van het beeldscherm

zichtbaar is of zoek de verbindingscode in **Instelling** (1).

- 6. Zodra het mobiele apparaat met het beeldscherm is verbonden, verschijnt op het beeldscherm een bevestiging. Selecteer **Toestaan** op het beeldscherm om de verbinding te bevestigen.
- 7. Als u bent verbonden, kunt u:
  - Het beeld van het beeldscherm op het mobiele apparaat spiegelen door op het mobiele apparaat op **Scherm spiegelen** te tikken.
  - Het beeld van het mobiele apparaat op het beeldscherm weergeven door op het mobiele apparaat op  $\Box$  te tikken.
  - Het beeldscherm besturen met het mobiele apparaat als afstandsbediening.

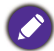

Zodra verbinding is gemaakt, verschijnen alle handelingen op het beeldscherm of mobiele apparaat ook op het andere apparaat.

U kunt ook **Instelling** (1) rechtsonder in de hoek van het beeld selecteren om de instellingen van **InstaShare** aan te passen, zoals **InstaShare** ID-naam, verbindingscode of bevestiging van het spiegelen.

| Set                                          | ting            |       |
|----------------------------------------------|-----------------|-------|
| Device name:                                 | InstaShare-1581 | _/    |
| Connect code:                                | 386343          | / С 💭 |
| Connect code window:                         |                 |       |
| Allow touch from mobile:                     |                 |       |
| Confirm before mirroring(Presentation mode): |                 |       |
| Confirm before mirroring(Moderator mode):    |                 |       |
|                                              |                 |       |
| ← Version: v                                 | v1.1.0510       |       |

### **BenQ Suggests**

Met BenQ Suggests kunt u aanbevolen apps weergeven en downloaden.

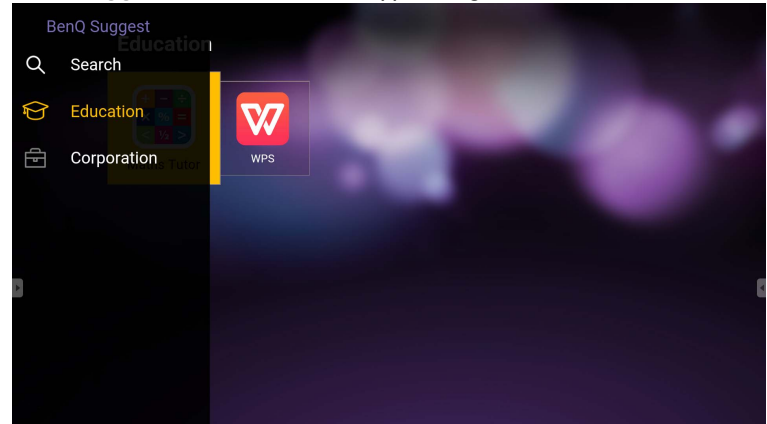

Nadat **BenQ Suggests** is gestart, selecteert u in het linkerpaneel de categorie om naar de aangeraden apps te bladeren. Selecteer een app in de geselecteerde categorie om een standaardbeschrijving van de app te zien.

| Functie        | Beschrijving                                                         |
|----------------|----------------------------------------------------------------------|
| Zoeken (Q)     | Zoekt een app.                                                       |
| Educatie ( 😭 ) | Opent de lijst met aanbevolen apps in de <b>Educatie</b> -categorie. |
| Zakelijk (🗗)   | Opent de lijst met aanbevolen apps in de <b>Zakelijk</b> -categorie. |
| Afsluiten (←]) | Sluit BenQ Suggests.                                                 |

### **WPS Office**

Met **WPS Office** kunt u PDF-bestanden lezen of bestanden bewerken die worden ondersteund in Microsoft Office, PowerPoint of Excel.

| WPS | Office  |          |                | ÷                |
|-----|---------|----------|----------------|------------------|
| G   | Recent  | Open     |                |                  |
| *   | Starred |          | All Documents  |                  |
|     |         | Location |                | + Add            |
|     | Open    |          | Pad            | <b>0</b> 7.96    |
|     |         |          | USB Card       | <b>0</b> 721.1MB |
|     |         |          | USB Card(sda1) | O 961.5MB        |
|     |         | Ş        | Dropbox        |                  |
|     |         | Common   |                |                  |
|     |         |          | My Documents   |                  |

#### Zo bewerkt u een bestand met WPS Office:

| Functie | Beschrijving                                                              |
|---------|---------------------------------------------------------------------------|
| Openen  | Hiermee kunt u naar een bestand bladeren en dit openen.                   |
| Delen   | Hiermee kunt u bestanden delen via e-mail of met andere deeltoepassingen. |
| Beheren | Hiermee kunt u het document bewerken of beheren.                          |

- Selecteer Openen (
  ) op het linkerpaneel om te bladeren en een bestand te openen in de interne opslag van het beeldscherm, op een extern opslagapparaat of op een cloudopslag.
- 2. Selecteer het functiemenu in het bovenste paneel om de diverse functies van het bestandsformaat te openen.

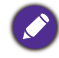

De beschrijving is voor een PowerPoint-bestand. De functiemenu's voor andere bestandsformaten kunnen afwijken.

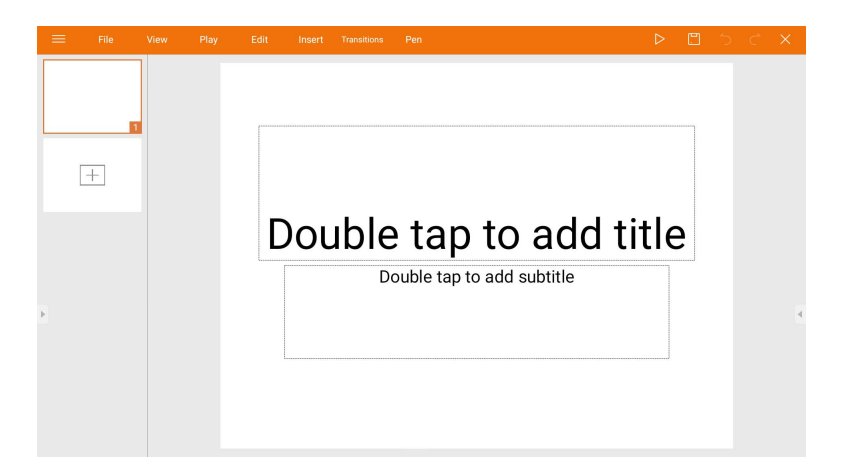

| Functie                        | Beschrijving                                                    |
|--------------------------------|-----------------------------------------------------------------|
| Bestand                        | Hiermee kunt u een presentatie openen, opslaan, delen,          |
|                                | afdrukken en beheren.                                           |
| Weergeven                      | Hiermee kunt u de presentatieweergave veranderen of             |
|                                | bewerken.                                                       |
| Afspelen                       | Hiermee kunt u een diavoorstelling starten of instellen.        |
| Bewerken                       | Hiermee kunt u de inhoud of opmaak van de dia's bewerken.       |
| Invoegen                       | Hiermee kunt u tabellen, afbeeldingen, grafieken, opmerkingen,  |
|                                | video of geluid invoegen.                                       |
| Overgangen                     | Hiermee kunt u de timing van een overgang toepassen of          |
|                                | aanpassen.                                                      |
| Pen                            | Hiermee kunt u schrijven, tekenen, schilderen of schetsen.      |
| Afspelen ( ▷ )                 | Hiermee kunt u selecteren om een diavoorstelling te starten.    |
| Opelaan ale ([])               | Hiermee kunt u de presentatie opslaan in de interne opslag van  |
|                                | het scherm, op een extern opslagapparaat of op een cloudopslag. |
| Ongedaan                       | Hiermee kunt u een actie ongedaan maken.                        |
| <sup>maken (</sup> う)          |                                                                 |
| Opnieuw                        | Hiermee kunt u de laatste actie opnieuw uitvoeren.              |
| uitvoeren ( $\boldsymbol{C}$ ) |                                                                 |
| Sluiten (X)                    | Hiermee kunt u het presentatiebestand sluiten.                  |
| Terug ( <del>&lt;</del> )      | Hiermee kunt u terugkeren naar de vorige pagina.                |
| Volgende ( $\rightarrow$ )     | Hiermee kunt u naar de volgende pagina gaan.                    |
| Afsluiten (←])                 | Hiermee kunt u WPS Office sluiten.                              |

### Ondersteunde versies en bestandsformaten van Office

Ondersteunde versies van Office: 97 / 2000 / XP/ 2003 / 2007 / 2010 Ondersteunde softwareformaten van Office:

| Office-software | Ondersteunde bestandsformaten                                                                                         |
|-----------------|----------------------------------------------------------------------------------------------------|
| Word            | wps / wpt / doc / docx / dot / dotx / txt / log / irc / c / cpp /<br>h / asm / s / java / asp / bat / bas / prg / cmd |
| Excel           | et / ett / xls / xlsx / xlt / xltx / csv / xlsm / xltm                                                                |
| PowerPoint      | ppt / pptx                                                                                                    |

### **Media Player**

Met **Media Player** kunt u foto's weergeven of audio- en videobestanden afspelen. Met **Media Player** kunt u daarnaast afspeellijsten van mediabestanden maken en afspelen.

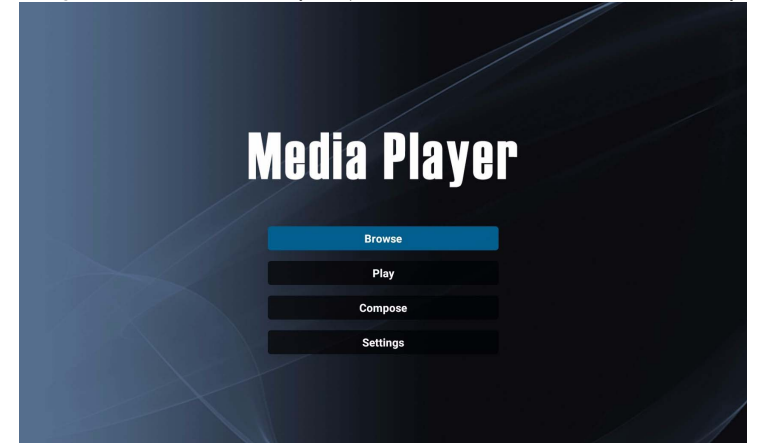

Nadat **Media Player** is geopend, ziet u het hoofdscherm van **Media Player** met de volgende opties:

| Menu         | Beschrijving                                                                                                    |
|--------------|----------------------------------------------------------------------------------------------------|
| Bladeren     | Hiermee kunt u afzonderlijke mediabestanden zoeken en afspelen. Zie Bladeren op pagina 48 voor meer informatie.                     |
| Afspelen     | Hiermee kunt u afspeellijsten afspelen. Zie Afspelen op pagina 49 voor meer informatie.                                             |
| Opstellen    | Hiermee kunt u afspeellijsten van mediabestanden maken<br>of bewerken. Zie Opstellen op pagina 50 voor meer<br>informatie.          |
| Instellingen | Hiermee kunt u de audio- of video-effecten voor<br>mediabestanden instellen. Zie Instellingen op pagina 52<br>voor meer informatie. |

#### Bladeren

Wanneer u **Bladeren** selecteert in het hoofdscherm van **Media Player**, verschijnt een melding waarin u kunt aangeven waar de bestanden zijn. Zodra een bestand op de locatie is geselecteerd, wordt het afgespeeld.

|          | Select media from ? |         |  |
|----------|---------------------|---------|--|
| Internal | USB                 | SD card |  |
|          |                     |         |  |

| Menu           | Beschrijving                                                                                                    |
|----------------|----------------------------------------------------------------------------------------------------|
| Interne opslag | Zoekt bestanden in de interne opslag van het scherm.                                                             |
| USB            | Zoekt bestanden op een usb-flashdrive verbonden via de <b>USB2.0</b> -poort aan de linkerkant van het scherm.    |
| SD-kaart       | Zoekt bestanden op een microSD-kaart die in de <b>TF-</b> poort<br>aan de linkerkant van het scherm is gestoken. |

#### Afspelen

Wanneer u **Afspelen** op het hoofdscherm van **Media Player** kiest, verschijnt het menu **Afspeellijst**. U kunt een afspeellijst kiezen om af te spelen.

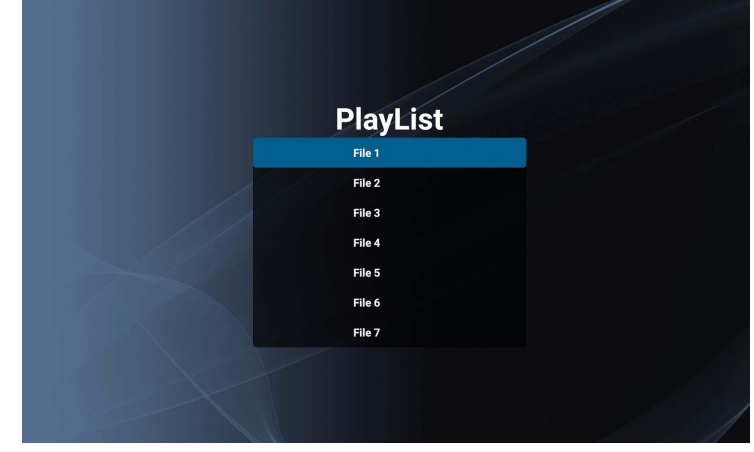

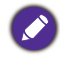

• U kunt maximaal 7 afspeellijsten voor uw mediabestanden maken. Zie Opstellen op pagina 50 voor meer informatie.

 Met het menu Afspelen kunt u uitsluitend afspeellijsten afspelen. Als u slechts één mediabestand wilt afspelen, zoekt u het mediabestand met Bladeren en klikt u erop om het direct af te spelen. Zie Bladeren op pagina 48 voor meer informatie.

#### Opstellen

Wanneer u **Opstellen** op het **Media Player**-scherm kiest, verschijnt het menu **Afspeellijst**. U kunt een leeg veld selecteren en een afspeellijst voor mediabestanden maken of een bestaande afspeellijst bewerken.

| Dlavliat |  |
|----------|--|
| PlayList |  |
| File 1   |  |
| File 2   |  |
| File 3   |  |
| File 4   |  |
| File 5   |  |
| File 6   |  |
| File 7   |  |

#### Een afspeellijst maken/bewerken

• Als u een leeg veld selecteert, verschijnt een bericht waarin u moet aangeven waar de bestanden zijn. Selecteer waar de bestanden zijn opgeslagen en maak de afspeellijst.

| Select media from ? |     |         |  |  |
|---------------------|-----|---------|--|--|
| Internal            | USB | SD card |  |  |

• Als u een bestaande afspeellijst selecteert, verschijnt een bericht om te controleren of u de afspeellijst wilt bewerken of verwijderen. Selecteer **Bewerken** om de afspeellijst te bewerken.

| Edit or [ | Delete ? |
|-----------|----------|
| Edit      | Delete   |
|           |          |

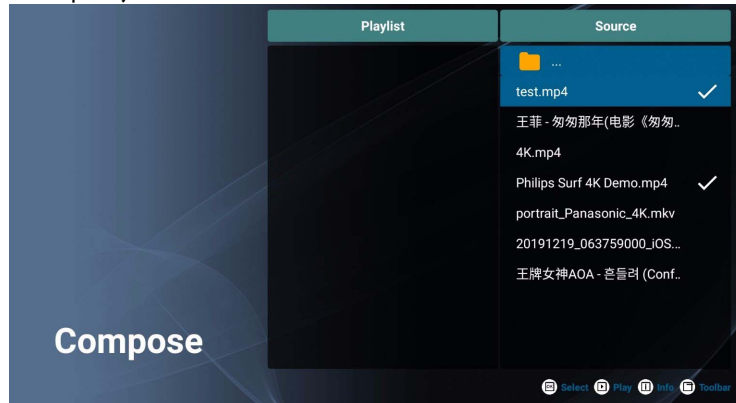

Wanneer het **Opstellen**-scherm verschijnt, kunt u een afspeellijst maken of een bestaande afspeellijst bewerken.

U kunt een afspeellijst maken of bewerken met de afstandsbediening.

- Druk op **OK** om het geselecteerde item te bevestigen.
- Druk op 🕩 om het bestand af te spelen.
- Druk op i om informatie over het bestand te zien.
- Druk op 🖻 om de werkbalk te openen. Zie Werkbalk op pagina 51 voor meer informatie.

| Menu         | Beschrijving                                  |  |
|--------------|-----------------------------------------------|--|
| Afspeellijst | Geeft de bestanden in de afspeellijst weer.   |  |
| Bron         | Geeft de bestanden in de interne opslag weer. |  |

#### Werkbalk

**Opstellen** biedt diverse tools voor het maken of bewerken van afspeellijsten. Druk op op de afstandsbediening om de werkbalk te openen.

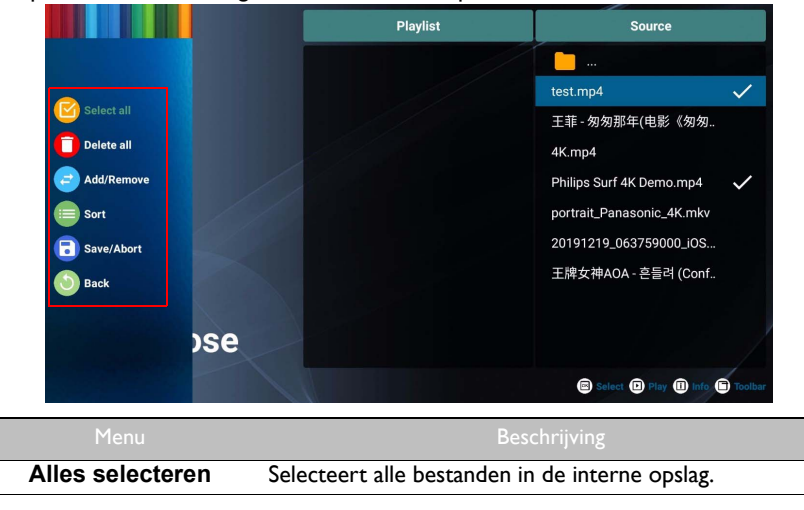

| Menu                      | Beschrijving                                                                             |
|---------------------------|------------------------------------------------------------------------------------------|
| Alles verwijderen         | Verwijdert alle bestanden in de afspeellijst.                                            |
| Toevoegen/<br>verwijderen | Voegt een bestand toe aan de afspeellijst of verwijdert een bestand uit de afspeellijst. |
| Sorteren                  | Geeft bij het afspelen prioriteit aan de volgorde van de bestanden in de afspeellijst.   |
| Opslaan/Afbreken          | Slaat de afspeellijst op of annuleert.                                                   |
| Terug                     | Sluit de werkbalk.                                                                       |

#### Instellingen

U kunt de audio/video-effecten voor het afspelen van mediabestanden instellen.

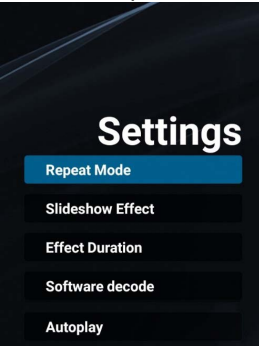

| Menu                   | Beschrijving                                                                                                    |
|------------------------|----------------------------------------------------------------------------------------------------|
|                        | Stelt de herhaalmodus van de afspeellijsten in.                                                                                                    |
| Herhaalmodus           | <ul> <li>Eenmaal herhalen: Herhaalt de geselecteerde<br/>afspeellijst.</li> </ul>                                                                                                    |
|                        | • Alles herhalen: Herhaalt alle afspeellijsten.                                                                                                    |
| Diavoorstellingseffect | Stelt de overgangseffecten in voor de diavoorstelling met<br>uw foto's (Rechts naar links / Vouwen / Hoek /<br>Geen).                                                                                                    |
| Duur effect            | Stelt de duur in van het geselecteerde overgangseffect in fotodiavoorstellingen ( <b>5s</b> / <b>10s</b> / <b>15s</b> / <b>20s</b> ).                                                                                                    |
| Software decoderen     | Hiermee kan het systeem het volgende videobestand<br>vooraf decoderen zodat videocontent naadloos kan<br>worden afgespeeld ( <b>Inschakelen</b> / <b>Uitschakelen</b> ).                                                                                     |
| Automatisch afspelen   | Hiermee kunt u automatisch foto's, audiobestanden of<br>videobestanden afspelen die zijn opgeslagen op een usb-<br>flashdrive of microSD-kaart die is verbonden met de<br><b>USB2.0</b> -poort of <b>TF</b> -poort aan de linkerkant van het<br>beeldscherm. |

#### Ondersteunde mediaformaten

#### Video

| Videocodec | Resolutie            | Bitsnelheid |
|------------|----------------------|-------------|
| MPEG 1/2   | 1080P @ 30 fps       | 40 Mbps     |
| MPEG 4     | 1080P @ 30 fps       | 40 Mbps     |
| H.263      | 1080P @ 30 fps       | 40 Mbps     |
| H.264      | 4k2k @ 60 fps        | 135 Mbps    |
| H.265      | 4k2k @ 60 fps        | 100 Mbps    |
| VP8        | 1920 x 1080 @ 30 fps | 50 Mbps     |

#### Audio

| Audiocodec           | Samplesnelheid  | Kanaal | Bitsnelheid                  |
|----------------------|-----------------|--------|------------------------------|
| MPEG 1/2/2.5 Layer 3 | 8 KHz - 48 KHz  | 2      | 8 Kbps - 320 Kbps            |
| MPEG 1/2 Layer 1     | 16 KHz - 48 KHz | 2      | 32 Kbps - 448 Kbps           |
| MPEG 1/2 Layer 2     | 16 KHz - 48 KHz | 2      | 8 Kbps - 384 Kbps            |
|                      |                 |        | AAC - LC: 12 Kbps - 576 Kbps |
| AAC, HEAAC           | 8 KHz - 48 KHz  | 5, I   | VI: 6 Kbps - 288 Kbps        |
|                      |                 |        | V2: 3 Kbps - 144 Kbps        |

#### Afbeelding

| Afbeelding | Foto                 | Resolutie    |
|------------|----------------------|--------------|
| IPEC       | base-line            | 1920 x 1080  |
| ji LO      | progressief          | 1024 x 768   |
| PNIC       | niet-geïnterlinieerd | 1920 x 1080  |
| ING        | geïnterlinieerd      | 1920 x 1080  |
| BMP        |                      | 15360 × 8640 |

## Productinformatie

## Specificaties

| Item       |                                              | Specificaties                                                                                                    |
|------------|----------------------------------------------|----------------------------------------------------------------------------------------------------|
|            |                                              | ST4302S/ST5502S/ST6502S/<br>ST7502S/ST8602S                                                                                         |
|            | Verlichting                                  | D-LED                                                                                                    |
|            | Schermgrootte                                | ST4302S: 43"<br>ST5502S: 55"<br>ST6502S: 65"<br>ST7502S: 75"                                                                        |
|            |                                              | S18602S: 86"<br>ST4202S: 0.245 x 0.245                                                                                              |
|            | Dot-pitch (mm)                               | ST4502S: 0,243 X 0,245<br>ST5502S: 0,315 X 0,315<br>ST6502S: 0,372 X 0,372<br>ST7502S: 0,4296 X 0,4296<br>ST8602S: 0,4935 X 0,4935  |
|            | Beeldsnelheid                                | 60 Hz                                                                                                    |
|            | Eigenresolutie (pixels)                      | UHD 3840 x 2160                                                                                                    |
| Lcd-paneel | Actief gebied (mm)                           | ST4302S: 941,2 x 529,4<br>ST5502S: 1209,6 x 680,4<br>ST6502S: 1428,5 X 803,5<br>ST7502S: 1649,7 x 927,9<br>ST8602S: 1894,0 x 1066,0 |
|            | Helderheid (cd/m <sup>2</sup> )<br>(typisch) | 400 nits                                                                                                    |
|            | Contrast (typisch)                           | ST4302S: 1200:1<br>ST5502S: 1300:1<br>ST6502S: 1200:1<br>ST7502S: 1200:1<br>ST8602S: 1200:1                                         |
|            | Responstijd (ms) (typisch)                   | ST4302S: 8<br>ST5502S: 9<br>ST6502S: 8<br>ST7502S: 8<br>ST8602S: 8                                                                  |
|            | Paneelbits (8 of 10)                         | 10 bits (8_bits+FRC, 1,07 miljard kleuren)                                                                                          |
|            | Beeldverhouding                              | 16:9                                                                                                    |

| Input      | Video                       | ST4302S, ST5502S: VGA x1,<br>HDMI x2 (2.0), DVI x1          |  |
|------------|-----------------------------|-------------------------------------------------------------|--|
|            |                             | ST6502S, ST7502S, ST8602S:<br>VGA x1, HDMI x3 (2.0), DVI x1 |  |
|            | Geluid                      | PC-audio-ingang x1 (3,5 mm)                                 |  |
|            | Usb type A                  | x2 (2.0)                                                    |  |
|            | SD-kaart                    | x1                                                          |  |
|            | Besturing                   | RS232 (telefoonjack 2,5 mm, in/uit)                         |  |
| Llitaangen | Geluid                      | Lijn-uit x1 (3,5 mm)                                        |  |
| Oligangen  | OPS-sleuf                   | x1 (ST6502S, ST7502S, ST8602S)                              |  |
| Celuid     | Audio W (Amp)               | 10 W x2                                                     |  |
| Gelula     | Interne luidspreker         | 0                                                           |  |
|            |                             | 100 - 240 V AC, 50/60 Hz                                    |  |
|            |                             | ST4302S: 1,5 A                                              |  |
|            | Voeding                     | ST5502S: 2,5 A                                              |  |
|            |                             | ST7502S: 5,5 A                                              |  |
|            |                             | ST7502S: 5,5 A                                              |  |
| Acoluit    |                             | ST8602S: 6,5 A                                              |  |
| Aan/uit    | Max. energieverbruik        | ST4302S: 110 W                                              |  |
|            |                             | ST5502S: 134 W                                              |  |
|            |                             | ST6502S: 170 W                                              |  |
|            |                             | ST7502S: 200 W                                              |  |
|            |                             | ST8602S: 360 W                                              |  |
|            | Energieverbruik stand-by    | 0,5 W                                                       |  |
| Omgeving   | Gebruikstemperatuur         | 0°C ~ 40°C                                                  |  |
|            | Luchtvochtigheid in gebruik | 10% ~ 80% LVH zonder<br>condensvorming                      |  |
|            | Opslagtemperatuur           | -20°C ~ 60°C                                                |  |
|            | Luchtvochtigheid bij opslag | 10% ~ 80% LVH zonder<br>condensvorming                      |  |
|            | Beeldstand                  | Liggend                                                     |  |
|            |                             | Staand (alleen ST4302S en ST5502S)                          |  |

| Mechanisch         ST4302S: 10,7/14,3<br>ST5502S: 16,6/22,0<br>ST6502S: 29,0/37,4<br>ST7502S: 35,9/46,1<br>ST8602S: 50,0/64,3           Mechanisch         Afmetingen (B x H x D)<br>(mm)         ST4302S: 973,0 x 561,2 x 63,5<br>ST5502S: 1241,8 x 712,6 x 63,5<br>ST5502S: 1462,3 x 837,3 x 68,9<br>ST7502S: 1683,5 x 961,7 x 69,5<br>ST8602S: 1929,1 x 1100,0 x 69,5           Afmeting van de<br>schermlijst - boven/onder/<br>links/rechts (mm)         ST4302S: 13,9/13,9/13,9/13,9<br>ST7502S: 14,9/14,9/14,9/14,9<br>ST6502S: 14,9/14,9/14,9/14,9<br>ST7502S: 14,9/14,9/14,9/14,9           Beeldinstelling         O           Scherpteverbetering         O           10-bit kleurverwerking         O           10-bit kleurverwerking         O           Ingang / volumebeheer         O           HDMI-HDCP         2.2           Interne temperatuursensor         O           CEC-besturing         O           FW-update         USB/OTA           RTC-functie         O                                                                                                    |            |                                                                    |                                 |  |
|----------------------------------------------------------------------------------------------------|------------|--------------------------------------------------------------------|---------------------------------|--|
| Mechanisch         ST5502S: 16,6/22,0           Mechanisch         Gewicht (zonder/<br>met verpakking) (kg)         ST6502S: 29,0/37,4           Mechanisch         ST4302S: 50,0/64,3         ST4302S: 973,0 x 561,2 x 63,5           Afmetingen (B x H x D)<br>(mm)         ST4302S: 973,0 x 561,2 x 63,5         ST5502S: 1241,8 x 712,6 x 63,5           ST6502S: 1462,3 x 837,3 x 68,9         ST7502S: 1683,5 x 961,7 x 69,5         ST8602S: 1929,1 x 1100,0 x 69,5           Afmeting van de<br>schermlijst - boven/onder/<br>links/rechts (mm)         ST5502S: 13,9/13,9/13,9/13,9         ST5502S: 14,9/14,9/14,9/14,9           ST7502S: 14,9/14,9/14,9/14,9/14,9         ST6502S: 14,9/14,9/14,9/14,9         ST6502S: 14,9/14,9/14,9/14,9           SCherpteverbetering         O         O         ST8602S: 15,5/15,5/15,5/15,5/15,5           Beeldinstelling         O         O         O           Ingang / volumebeheer         O         O         O           HDMI-HDCP         2.2         Interne temperatuursensor         O           Kenmerken         HDMI-HDCP         2.2         Interne temperatuursensor         O           Kenmerken         HDMI-HDCP         2.2         Interne temperatuursensor         O         O           Kenmerken         HDMI-HDCP         2.2         Interne temperatuursensor         O         O |            | Gewicht (zonder/<br>met verpakking) (kg)                           | ST4302S: 10,7/14,3              |  |
| Mechanisch         Gewicht (zonder/<br>met verpakking) (kg)         ST6502S: 29,0/37,4           Mechanisch         ST7502S: 35,9/46,1         ST7502S: 35,9/46,1           Afmetingen (B x H x D)<br>(mm)         ST4302S: 973,0 x 561,2 x 63,5         ST5502S: 1241,8 x 712,6 x 63,5           ST6502S: 162,3 x 837,3 x 68,9         ST7502S: 1683,5 x 961,7 x 69,5         ST8602S: 1929,1 x 1100,0 x 69,5           Afmeting van de<br>schermlijst - boven/onder/<br>links/rechts (mm)         ST4302S: 13,9/13,9/13,9/13,9         ST5502S: 13,9/13,9/13,9/13,9           ST7502S: 168,5 x 961,7 x 69,5         ST8602S: 1929,1 x 1100,0 x 69,5         ST8602S: 1929,1 x 1100,0 x 69,5           ST8602S: 1929,1 x 1100,0 x 69,5         ST6502S: 13,9/13,9/13,9/13,9         ST5502S: 13,9/13,9/13,9/13,9           ST5502S: 13,9/13,9/13,9/13,9         ST7502S: 14,9/14,9/14,9/14,9         ST6502S: 15,5/15,5/15,5/15,5/15,5/15,5/15,5/15,5                                                                                                    |            |                                                                    | ST5502S: 16,6/22,0              |  |
| Mechanisch         Afmetingen (B x H x D)<br>(mm)         ST7502S: 35,9/46,1<br>ST8602S: 50,0/64,3           Afmetingen (B x H x D)<br>(mm)         ST4302S: 973,0 x 561,2 x 63,5<br>ST5502S: 1241,8 x 712,6 x 63,5<br>ST5502S: 1462,3 x 837,3 x 68,9<br>ST7502S: 1683,5 x 961,7 x 69,5<br>ST8602S: 1929,1 x 1100,0 x 69,5           Afmeting van de<br>schermlijst - boven/onder/<br>links/rechts (mm)         ST4302S: 13,9/13,9/13,9/13,9<br>ST7502S: 14,9/14,9/14,9/14,9<br>ST6502S: 14,9/14,9/14,9/14,9           Beeldinstelling         O           10-bit kleurverwerking         O           10-bit kleurverwerking         O           Interne temperatuursensor         O           HDMI-HDCP         2.2           Interne temperatuursensor         O           FW-update         USB/OTA           RTC-functie         O                                                                                                    |            |                                                                    | ST6502S: 29,0/37,4              |  |
| Mechanisch         ST802S: 50,0/64,3           Mechanisch         Afmetingen (B x H x D)<br>(mm)         ST4302S: 973,0 x 561,2 x 63,5<br>ST5502S: 1241,8 x 712,6 x 63,5<br>ST5502S: 1462,3 x 837,3 x 68,9<br>ST7502S: 1683,5 x 961,7 x 69,5<br>ST8602S: 1929,1 x 1100,0 x 69,5           Afmeting van de<br>schermlijst - boven/onder/<br>links/rechts (mm)         ST4302S: 13,9/13,9/13,9/13,9<br>ST5502S: 14,9/14,9/14,9/14,9           Beeldinstelling         ST6502S: 14,9/14,9/14,9/14,9/14,9           SCherpteverbetering         O           10-bit kleurverwerking         O           10-bit kleurverwerking         O           Ingang / volumebeheer         O           HDMI-HDCP         2.2           Interne temperatuursensor         O           CEC-besturing         O           FW-update         USB/OTA           RTC-functie         O                                                                                                    |            |                                                                    | ST7502S: 35,9/46,1              |  |
| Mechanisch         Afmetingen (B x H x D)<br>(mm)         ST4302S: 973,0 x 561,2 x 63,5<br>ST5502S: 1241,8 x 712,6 x 63,5<br>ST5502S: 1462,3 x 837,3 x 68,9<br>ST7502S: 1683,5 x 961,7 x 69,5<br>ST8602S: 1929,1 x 1100,0 x 69,5           Afmeting van de<br>schermlijst - boven/onder/<br>links/rechts (mm)         ST4302S: 13,9/13,9/13,9/13,9<br>ST5502S: 14,9/14,9/14,9/14,9<br>ST6502S: 14,9/14,9/14,9/14,9<br>ST7502S: 14,9/14,9/14,9/14,9<br>ST7502S: 15,5/15,5/15,5/15,5/15,5           Beeldinstelling         O           Scherpteverbetering         O           10-bit kleurverwerking         O           Ingang / volumebeheer         O           HDMI-HDCP         2.2           Interne temperatuursensor         O           CEC-besturing         O           FW-update         USB/OTA           RTC-functie         O                                                                                                    |            |                                                                    | ST8602S: 50,0/64,3              |  |
| Mechanisch         Afmetingen (B x H x D)<br>(mm)         ST5502S: 1241,8 x 712,6 x 63,5<br>ST6502S: 1462,3 x 837,3 x 68,9<br>ST7502S: 1683,5 x 961,7 x 69,5<br>ST8602S: 1929,1 x 1100,0 x 69,5           Afmeting van de<br>schermlijst - boven/onder/<br>links/rechts (mm)         ST4302S: 13,9/13,9/13,9/13,9<br>ST5502S: 14,9/14,9/14,9/14,9<br>ST7502S: 14,9/14,9/14,9/14,9<br>ST7502S: 14,9/14,9/14,9/14,9<br>ST7502S: 15,5/15,5/15,5/15,5/15,5/15,5/15,5/15,5                                                                                                    |            | Afmetingen (B x H x D)<br>(mm)                                     | ST4302S: 973,0 x 561,2 x 63,5   |  |
| MechanischAfmetingen (B x H x D)<br>(mm)ST6502S: 1462,3 x 837,3 x 68,9<br>ST7502S: 1683,5 x 961,7 x 69,5<br>ST8602S: 1929,1 x 1100,0 x 69,5Afmeting van de<br>schermlijst - boven/onder/<br>links/rechts (mm)ST4302S: 13,9/13,9/13,9/13,9<br>ST5502S: 14,9/14,9/14,9/14,9<br>ST7502S: 14,9/14,9/14,9/14,9<br>ST7502S: 14,9/14,9/14,9/14,9<br>ST7502S: 15,5/15,5/15,5/15,5/15,5/15,5KenmerkenBeeldinstellingOIngang / volumebeheerOIngang / volumebeheerOInterne temperatuursensorOCEC-besturingOFW-updateUSB/OTARTC-functieO                                                                                                    |            |                                                                    | ST5502S: 1241,8 x 712,6 x 63,5  |  |
| Kenmerken         Beeldinstelling         O           Kenmerken         HDMI-HDCP         2.2           Interne temperatuursensor         O           CEC-besturing         O           FW-update         USB/OTA           RTC-functie         O                                                                                                    | Mechanisch |                                                                    | ST6502S: 1462,3 x 837,3 x 68,9  |  |
| Kenmerken         Scherpteverbetering<br>Inden / volumebeheer         O           Kenmerken         HDMI-HDCP         2.2           Interne temperatuursensor         O           CEC-besturing         O           FW-update         USB/OTA           RTC-functie         O                                                                                                    |            |                                                                    | ST7502S: 1683,5 x 961,7 x 69,5  |  |
| Afmeting van de<br>schermlijst - boven/onder/<br>links/rechts (mm)ST4302S: 13,9/13,9/13,9/13,9<br>ST5502S: 13,9/13,9/13,9/13,9<br>ST6502S: 14,9/14,9/14,9/14,9<br>ST7502S: 14,9/14,9/14,9/14,9<br>ST7602S: 15,5/15,5/15,5/15,5KenmerkenBeeldinstellingO<br>ScherpteverbeteringIngang / volumebeheerO<br>Ingang / volumebeheerO<br>ScherpteverbeteringInterne temperatuursensorO<br>CEC-besturingO<br>O<br>CEC-besturingFW-updateUSB/OTA<br>RTC-functieO<br>O                                                                                                    |            |                                                                    | ST8602S: 1929,1 x 1100,0 x 69,5 |  |
| Afmeting van de<br>schermlijst - boven/onder/<br>links/rechts (mm)ST5502S: 13,9/13,9/13,9/13,9<br>ST6502S: 14,9/14,9/14,9/14,9<br>ST7502S: 14,9/14,9/14,9/14,9<br>ST8602S: 15,5/15,5/15,5/15,5/15,5/15,5/15,5/15,5                                                                                                    |            | Afmeting van de<br>schermlijst - boven/onder/<br>links/rechts (mm) | ST4302S: 13,9/13,9/13,9/13,9    |  |
| Schermlijst - boven/onder/<br>links/rechts (mm)ST6502S: 14,9/14,9/14,9/14,9<br>ST7502S: 14,9/14,9/14,9/14,9<br>ST8602S: 15,5/15,5/15,5/15,5/15,5BeeldinstellingOScherpteverbeteringO10-bit kleurverwerkingO10-bit kleurverwerkingOIngang / volumebeheerOHDMI-HDCP2.2Interne temperatuursensorOCEC-besturingOFW-updateUSB/OTARTC-functieO                                                                                                    |            |                                                                    | ST5502S: 13,9/13,9/13,9/13,9    |  |
| links/rechts (mm)ST7502S: 14,9/14,9/14,9/14,9ST8602S: 15,5/15,5/15,5/15,5BeeldinstellingOScherpteverbeteringO10-bit kleurverwerkingOIngang / volumebeheerOIngang / volumebeheerOHDMI-HDCP2.2Interne temperatuursensorOCEC-besturingOFW-updateUSB/OTARTC-functieO                                                                                                    |            |                                                                    | ST6502S: 14,9/14,9/14,9/14,9    |  |
| ST8602S: 15,5/15,5/15,5/15,5BeeldinstellingOScherpteverbeteringO10-bit kleurverwerkingOIngang / volumebeheerOIngang / volumebeheerOHDMI-HDCP2.2Interne temperatuursensorOCEC-besturingOFW-updateUSB/OTARTC-functieO                                                                                                    |            |                                                                    | ST7502S: 14,9/14,9/14,9/14,9    |  |
| Beeldinstelling         O           Scherpteverbetering         O           10-bit kleurverwerking         O           Ingang / volumebeheer         O           HDMI-HDCP         2.2           Interne temperatuursensor         O           CEC-besturing         O           FW-update         USB/OTA           RTC-functie         O                                                                                                    |            |                                                                    | ST8602S: 15,5/15,5/15,5/15,5    |  |
| Scherpteverbetering       O         10-bit kleurverwerking       O         Ingang / volumebeheer       O         HDMI-HDCP       2.2         Interne temperatuursensor       O         CEC-besturing       O         FW-update       USB/OTA         RTC-functie       O                                                                                                    | Kenmerken  | Beeldinstelling                                                    | 0                               |  |
| Ingang / volumebeheer     O       Ingang / volumebeheer     O       HDMI-HDCP     2.2       Interne temperatuursensor     O       CEC-besturing     O       FW-update     USB/OTA       RTC-functie     O                                                                                                    |            | Scherpteverbetering                                                | 0                               |  |
| Ingang / volumebeheer         O           HDMI-HDCP         2.2           Interne temperatuursensor         O           CEC-besturing         O           FW-update         USB/OTA           RTC-functie         O                                                                                                    |            | 10-bit kleurverwerking                                             | 0                               |  |
| Kenmerken         HDMI-HDCP         2.2           Interne temperatuursensor         O           CEC-besturing         O           FW-update         USB/OTA           RTC-functie         O                                                                                                    |            | Ingang / volumebeheer                                              | 0                               |  |
| Interne temperatuursensor     O       CEC-besturing     O       FW-update     USB/OTA       RTC-functie     O                                                                                                    |            | HDMI-HDCP                                                          | 2.2                             |  |
| CEC-besturing     O       FW-update     USB/OTA       RTC-functie     O                                                                                                    |            | Interne temperatuursensor                                          | 0                               |  |
| FW-update     USB/OTA       RTC-functie     O                                                                                                    |            | CEC-besturing                                                      | 0                               |  |
| RTC-functie O                                                                                                    |            | FW-update                                                          | USB/OTA                         |  |
|                                                                                                    |            | RTC-functie                                                        | 0                               |  |

Specificaties en functies kunnen zonder kennisgeving worden gewijzigd.

| Item    |                   | ST4302S/ST5502S/ST6502S/<br>ST7502S/ST8602S |
|---------|-------------------|---------------------------------------------|
| Systeem | Systeemgeheugen   | 3 GB                                        |
|         | Opslag            | 16 GB                                       |
|         | Besturingssysteem | Android 8.0                                 |

 Besturingssysteem: Dit Android 8.0-besturingssysteem is niet de standaard-Android, waardoor Google Play™ niet toegankelijk is. APK kan niet op de standaardlocatie worden geïnstalleerd. Zonder beheerdersrechten functioneert de installatiefunctie niet. Er is geen enkele garantie dat de zelf-geïnstalleerde APK normaal kan functioneren.

 Opslag: De gegevensopslag van het product kan per regio verschillen. Voorge
ünstalleerde systeem en apps kunnen ruimte innemen.

## Afmetingen ST4302S

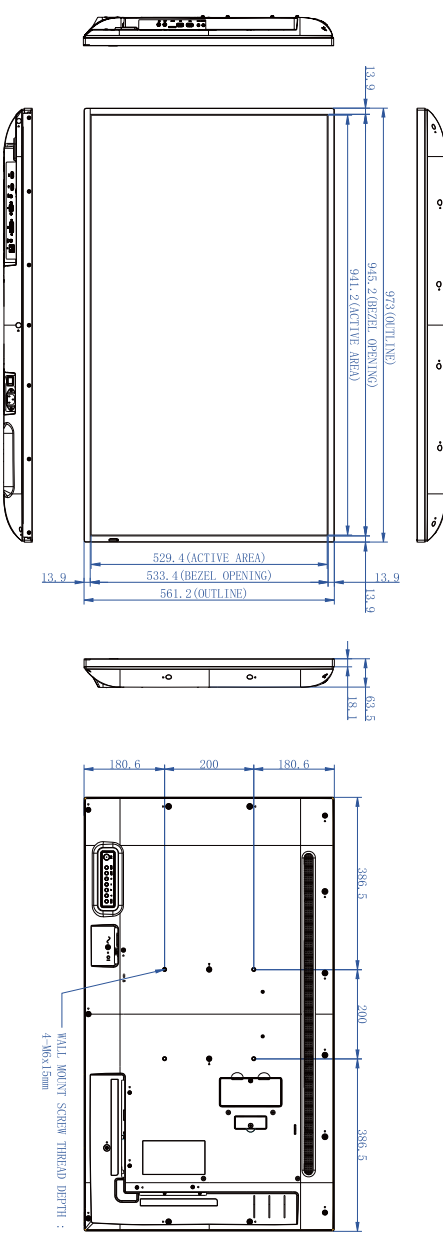

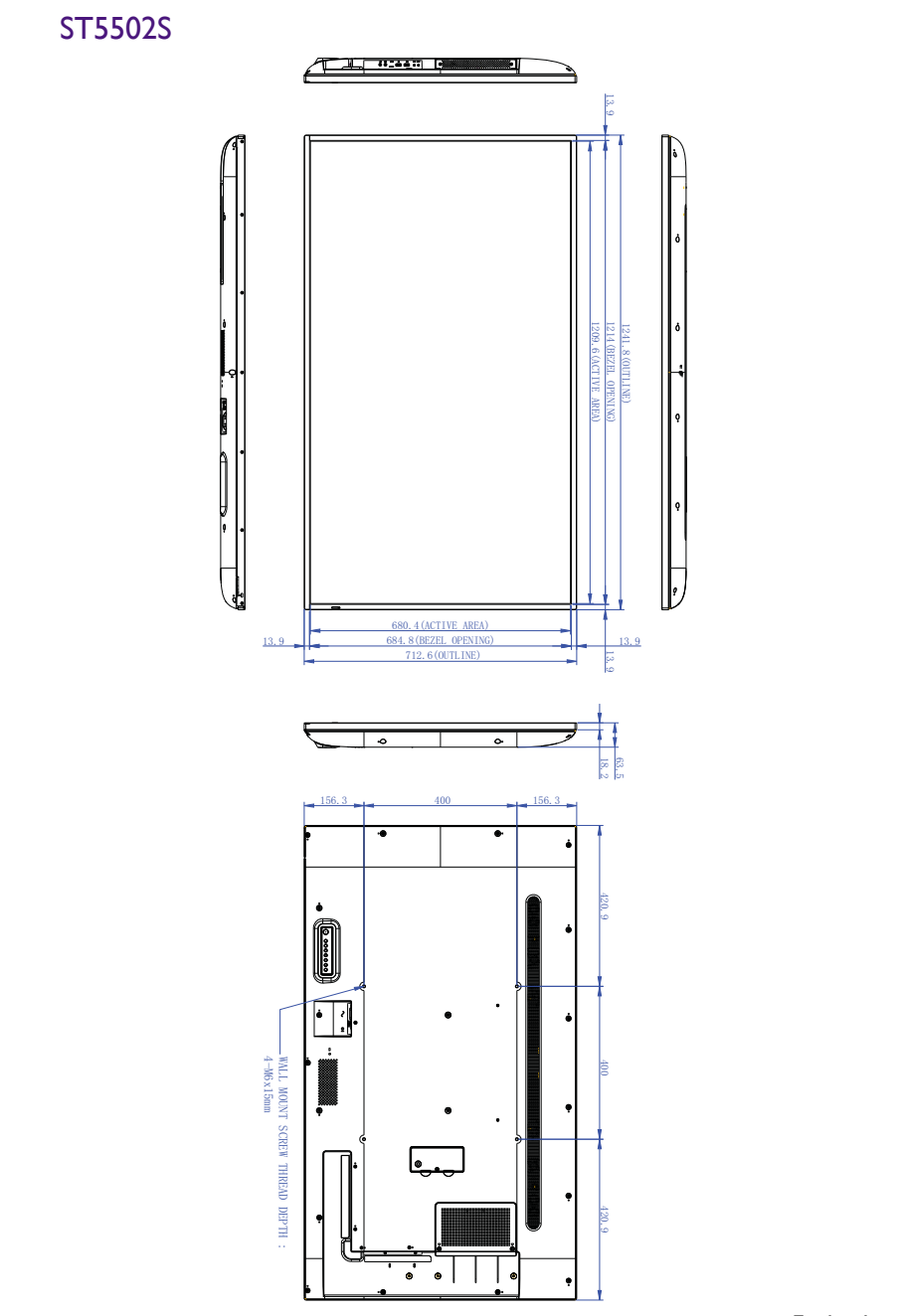

### ST6502S

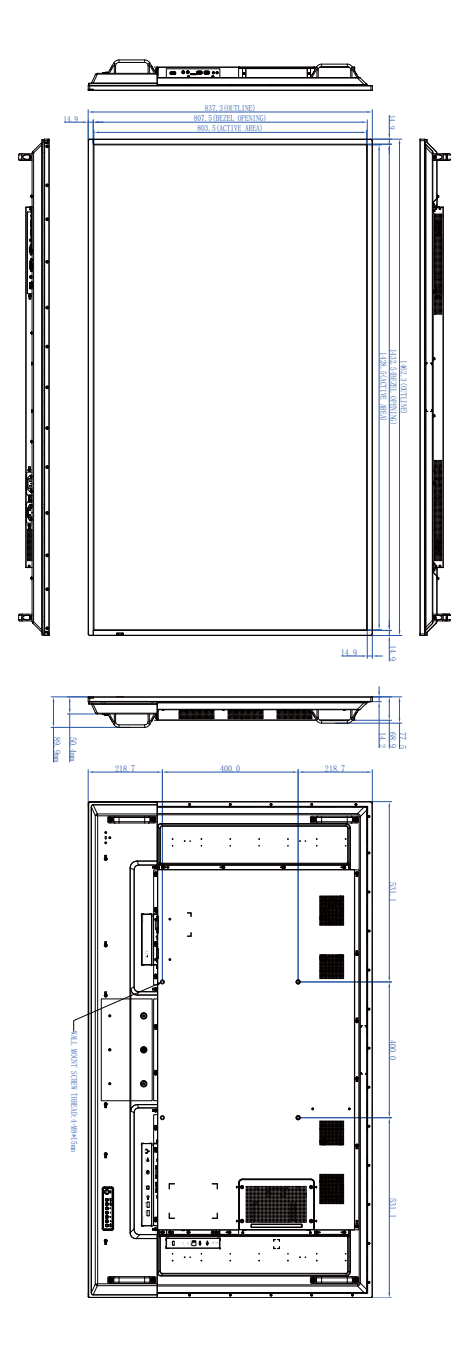

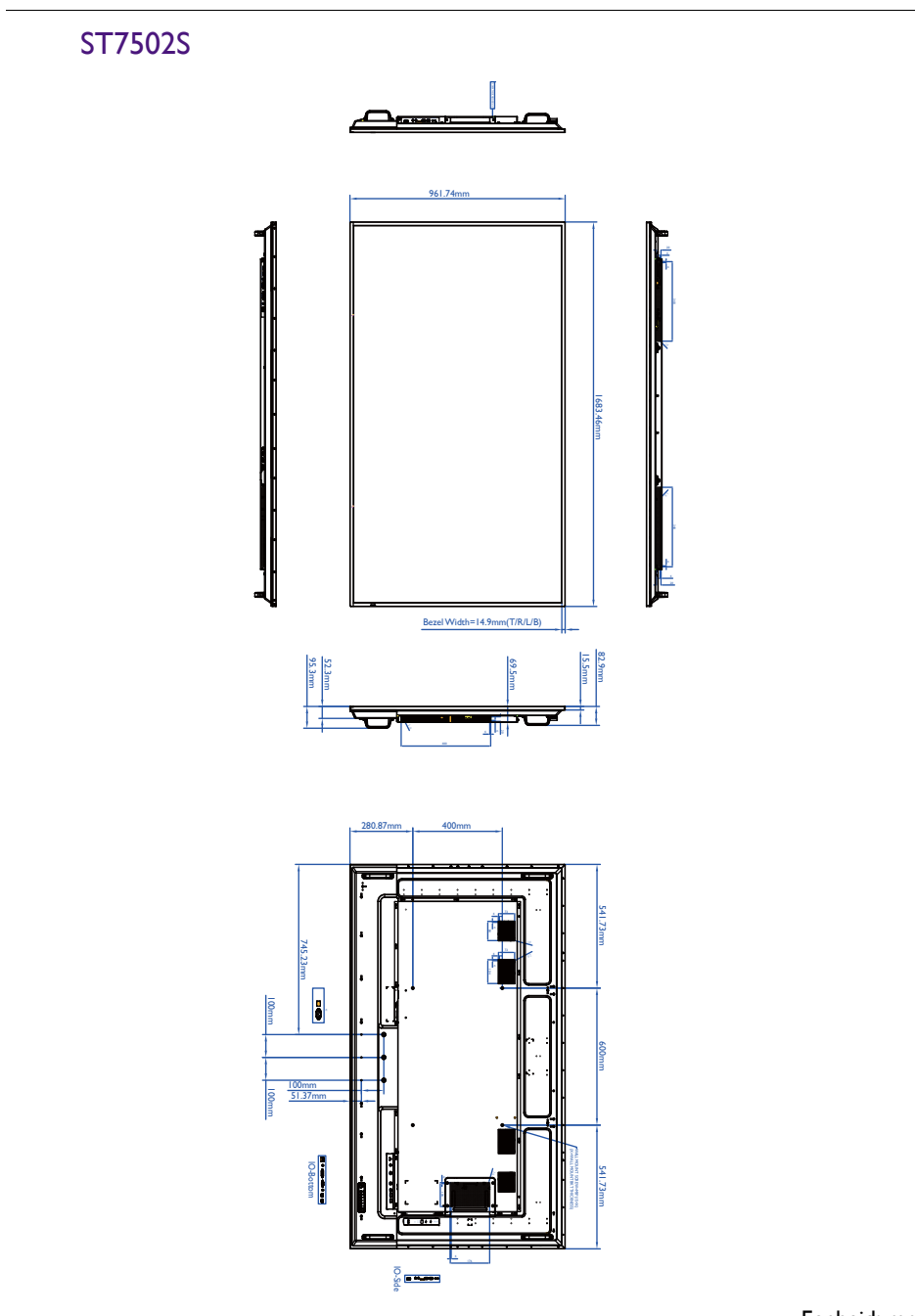

### ST8602S

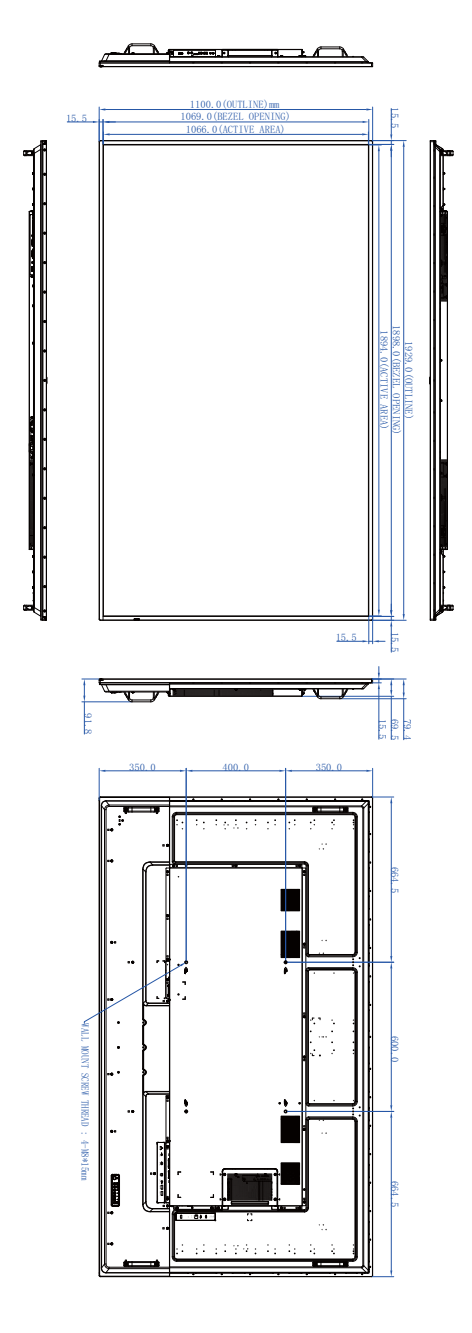

|                                      | Ingang                 | ssignaal |
|--------------------------------------|------------------------|----------|
| Resolutie<br>Pc-timing (nc-annaraat) |                        |          |
|                                      | HDMI 1.4/2.0           | VGA/DVI  |
| 640 x 480 @ 60 Hz                    | 0                      | 0        |
| 640 x 480 @ 75 Hz                    | 0                      | 0        |
| 720 x 400 @ 70 Hz                    | 0                      | 0        |
| 800 x 600 @ 60 Hz                    | 0                      | 0        |
| 832 x 624 @ 75 Hz                    | 0                      | 0        |
| 1024 x 768 @ 60 Hz                   | 0                      | 0        |
| 1280 x 720 @ 60 Hz                   | 0                      | 0        |
| 1280 x 1024 @ 60 Hz                  | 0                      | 0        |
| 1440 x 900 @ 60 Hz                   | 0                      | 0        |
| 1680 x 1050 @ 60 Hz                  | 0                      | 0        |
| 1920 x 1080 @ 60 Hz                  | 0                      | 0        |
| 3840 x 2160 @ 30 Hz                  | 0                      |          |
| 3840 x 2160 @ 60 Hz                  | O<br>(alleen HDMI 2.0) |          |

## Ondersteunde resoluties van ingangssignalen

| Resolutie<br>Videotiming (niet-pc-apparaat) | Ingangssignaal<br>(HDMI 1.4 / 2.0) |
|---------------------------------------------|------------------------------------|
| 640 x 480 P 59,94 @ 60 Hz 4:3               | 0                                  |
| 720 x 480 P 59,94 @ 60 Hz 4:3               | 0                                  |
| 720 x 480 P 59,94 @ 60 Hz 16:9              | 0                                  |
| 720 (1440) x 480 l 59,94 @ 60 Hz 4:3        | 0                                  |
| 720 (1440) x 480 l 59,94 @ 60 Hz 16:9       | 0                                  |
| 720 x 576 P @ 50 Hz 4:3                     | 0                                  |
| 720 x 576 P @ 50 Hz 16:9                    | 0                                  |
| 720 (1440) x 576 I @ 50 Hz 4:3              | 0                                  |
| 720 (1440) x 576 I @ 50 Hz 16:9             | 0                                  |
| 1280 x 720 P 59,94 @ 60 Hz 16:9             | 0                                  |
| 1280 x 720 P @ 50 Hz 16:9                   | 0                                  |
| 1280 x 720 @ 60 Hz                          | O (alleen HDMI 1.4)                |

| Resolutie<br>Videotiming (niet-pc-apparaat) | Ingangssignaal<br>(HDMI 1.4 / 2.0) |
|---------------------------------------------|------------------------------------|
| 1920 x 1080 P 59,94 @ 60 Hz 16:9            | 0                                  |
| 1920 x 1080 l 59,94 @ 60 Hz 16:9            | 0                                  |
| 1920 x 1080 P @ 50 Hz 16:9                  | 0                                  |
| 1920 x 1080 l @ 50 Hz 16:9                  | 0                                  |
| 1920 x 1080 @ 60 Hz                         | (alleen HDMI 2.0)                  |
| 3840 x 2160 P 59,94 @ 60 Hz                 | O (alleen HDMI 2.0)                |
| 3840 x 2160 P 29,97 @ 30 Hz                 | O (alleen HDMI 2.0)                |
| 3840 x 2160 P 23,98 @ 24 Hz                 | O (alleen HDMI 2.0)                |
| 3840 x 2160 P @ 50 Hz                       | (alleen HDMI 2.0)                  |
| 3840 x 2160 P @ 25 Hz                       | O (alleen HDMI 2.0)                |
| 3840 x 2160 @ 30 Hz                         | O (alleen HDMI 2.0)                |

• O: ondersteund • Blanco: niet ondersteund

## Problemen oplossen

| Probleem                                                     | Oplossing                                                                                                    |
|--------------------------------------------------------------|----------------------------------------------------------------------------------------------------|
|                                                              | <ul> <li>Is het beeldscherm ingeschakeld? Controleer de aan/<br/>uitstatusindicator van het beeldscherm.</li> </ul>                                                                                                    |
|                                                              | <ul> <li>Is het apparaat van het ingangssignaal ingeschakeld? Zet<br/>het apparaat aan en probeer het opnieuw.</li> </ul>                                                                                                    |
| Geen video / beeld                                           | • Zijn er losse kabelverbindingen? Zorg dat alle kabels stevig vast zitten.                                                                                                    |
|                                                              | • Hebt u op de computer een niet-ondersteunde<br>uitvoerresolutie gekozen? Zie Ondersteunde resoluties<br>van ingangssignalen op pagina 62 om een ondersteunde<br>resolutie te kiezen en probeer het opnieuw.                                                                        |
| Geen geluid                                                  | <ul> <li>Hebt u de functie Dempen op het beeldscherm of op het<br/>ingangsapparaat ingeschakeld? Zet de functie Dempen uit<br/>of verhoog het geluidsvolume en probeer het opnieuw.</li> </ul>                                                                                       |
|                                                              | <ul> <li>Zijn er losse kabelverbindingen? Zorg dat alle kabels stevig<br/>vast zitten.</li> </ul>                                                                                                    |
| De ingeveerde content                                        | • Hebt u op de computer een niet-ondersteunde<br>uitvoerresolutie gekozen? Zie Ondersteunde resoluties<br>van ingangssignalen op pagina 62 om een ondersteunde<br>resolutie te kiezen en probeer het opnieuw.                                                                        |
| ziet er vreemd uit.                                          | <ul> <li>Gebruik de functie Auto aanpassen zodat het<br/>beeldscherm automatisch het computerbeeld kan<br/>optimaliseren of past het invoerbeeld handmatig aan met<br/>H-positie, V-positie, Klok en Klokfase. Zie Scherm<br/>op pagina 30 voor meer informatie.</li> </ul>          |
| De toetsen van het<br>bedieningspaneel<br>functioneren niet. | Hebt u de toetsen van het bedieningspaneel geblokkeerd?<br>Hef de toetsblokkering op en probeer het opnieuw.                                                                                                    |
|                                                              | <ul> <li>Hebt u de functies van de afstandsbediening geblokkeerd?<br/>Hef de functieblokkering op en probeer het opnieuw.</li> </ul>                                                                                                    |
|                                                              | <ul> <li>Controleer of de batterijen correct zijn geplaatst.</li> </ul>                                                                                                    |
|                                                              | <ul> <li>Controleer of de batterijen niet leeg zijn.</li> </ul>                                                                                                    |
|                                                              | <ul> <li>Controleer de afstand en hoek ten opzichte van het<br/>beeldscherm.</li> </ul>                                                                                                    |
| De afstandsbediening                                         | <ul> <li>Controleer of de afstandsbediening recht op de<br/>afstandsbedieningsensor op het beeldscherm is gericht.</li> </ul>                                                                                                    |
| functioneert niet.                                           | <ul> <li>Controleer of er geen obstakels tussen de<br/>afstandsbediening en de afstandsbedieningsensor staan.</li> </ul>                                                                                                    |
|                                                              | <ul> <li>Controleer of de afstandsbedieningsensor niet wordt<br/>beschenen met sterk licht of direct zonlicht.</li> </ul>                                                                                                    |
|                                                              | <ul> <li>Controleer of andere apparatuur (computer of pda) in de<br/>buurt infraroodsignalen uitstralen. Hierdoor kan de<br/>signaaloverdracht tussen afstandsbediening en het<br/>beeldscherm worden verstoord. Schakel de<br/>infraroodfunctie van deze toestellen uit.</li> </ul> |